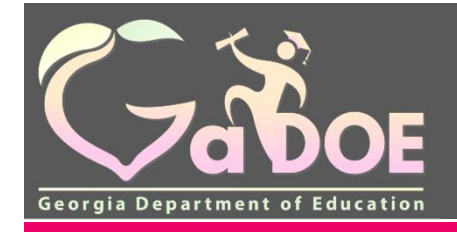

# Fundamentals of the Consolidated Application

## State Charter Schools Commission LEA Reporting Training July 17, 2018

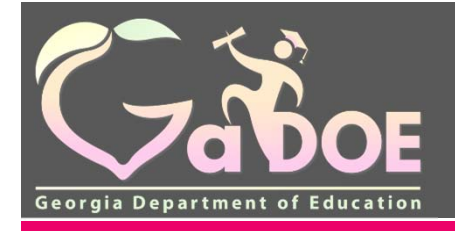

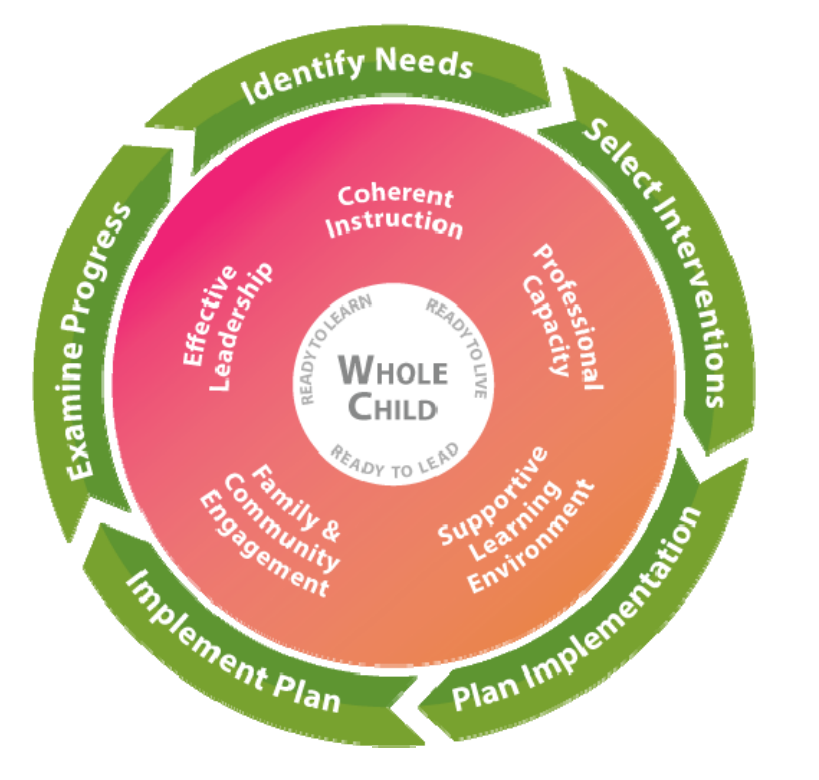

# Georgia's Systems of Continuous Improvement

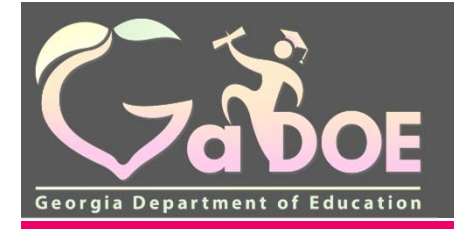

## **Federal Programs Handbook**

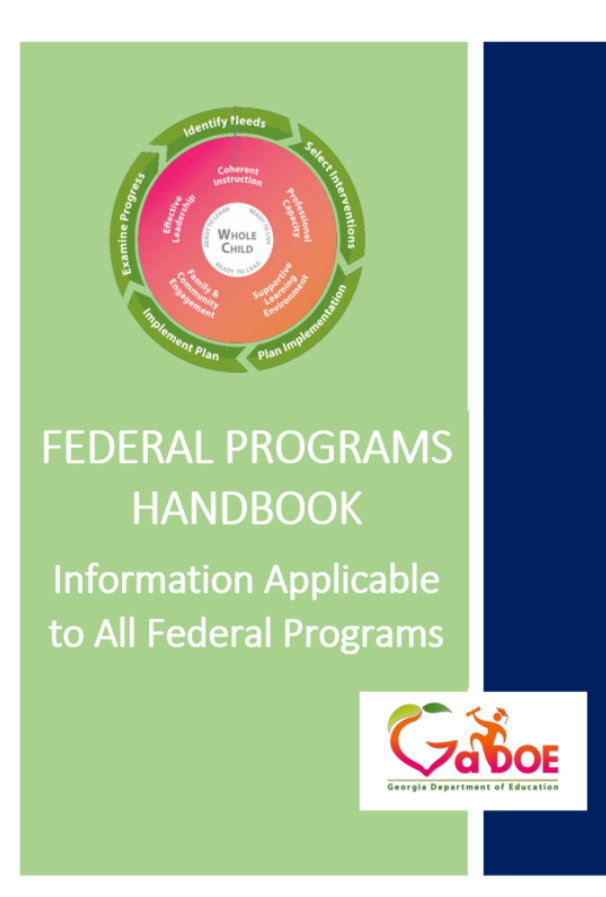

July 2018

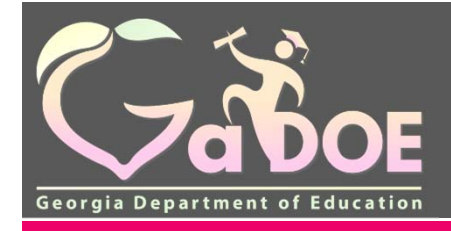

## **Important Reminders**

- CLIP is due July 31, 2018
- Resource Allocation Methodology Plan (RAM/P) is due as soon as possible
- Budget webinar is August 3
  - <u>https://attendee.gotowebinar.com/r</u>
     <u>egister/3309679924771200257</u>
- Federal Program Updates are critical for getting the most current information and upcoming trainings ( sign up today to start receiving them)

### Updates from the Division of Federal Programs

Did you miss an email message from the Division of Federal Programs? Browse an

archive of our messages and updates.

Not getting our updates? Sign up here!

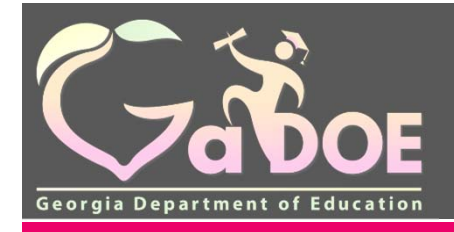

## Presenter

Sherri Minshew Title I Education Program Specialist <u>sminshew@doe.k12.ga.us</u> (770) 324-1965

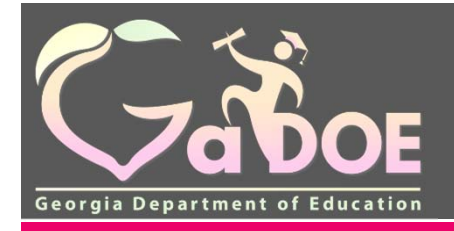

## **Participants will :**

- Examine the CLIP submission process
- Identify the general parts of the Con App
- Identify the roles of the Work Flow
- Identify how to run reports to obtain data
- Examine the Resource Allocation Methodology Plan (RAM/P)

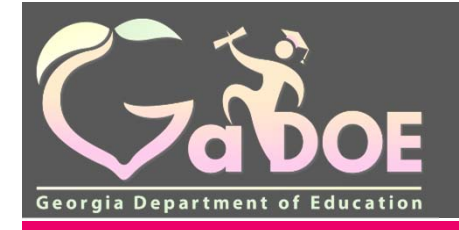

## **Basics of the Con App**

- This section will focus on the general components of the consolidated application (Con App) and how to navigate.
- The current programs that utilize the local educational agency (LEA) consolidated application website dispense over \$1 billion dollars to school systems in Georgia annually.
- By consolidating the planning and program requirements across all programs participating in the LEA Con App process, the need for LEAs to submit multiple plans is eliminated.

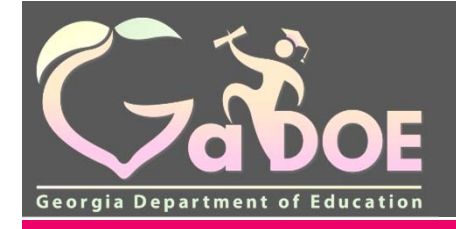

# Exploring CLIP Submissions

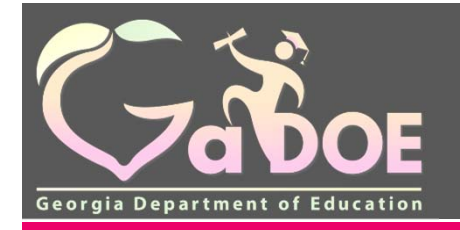

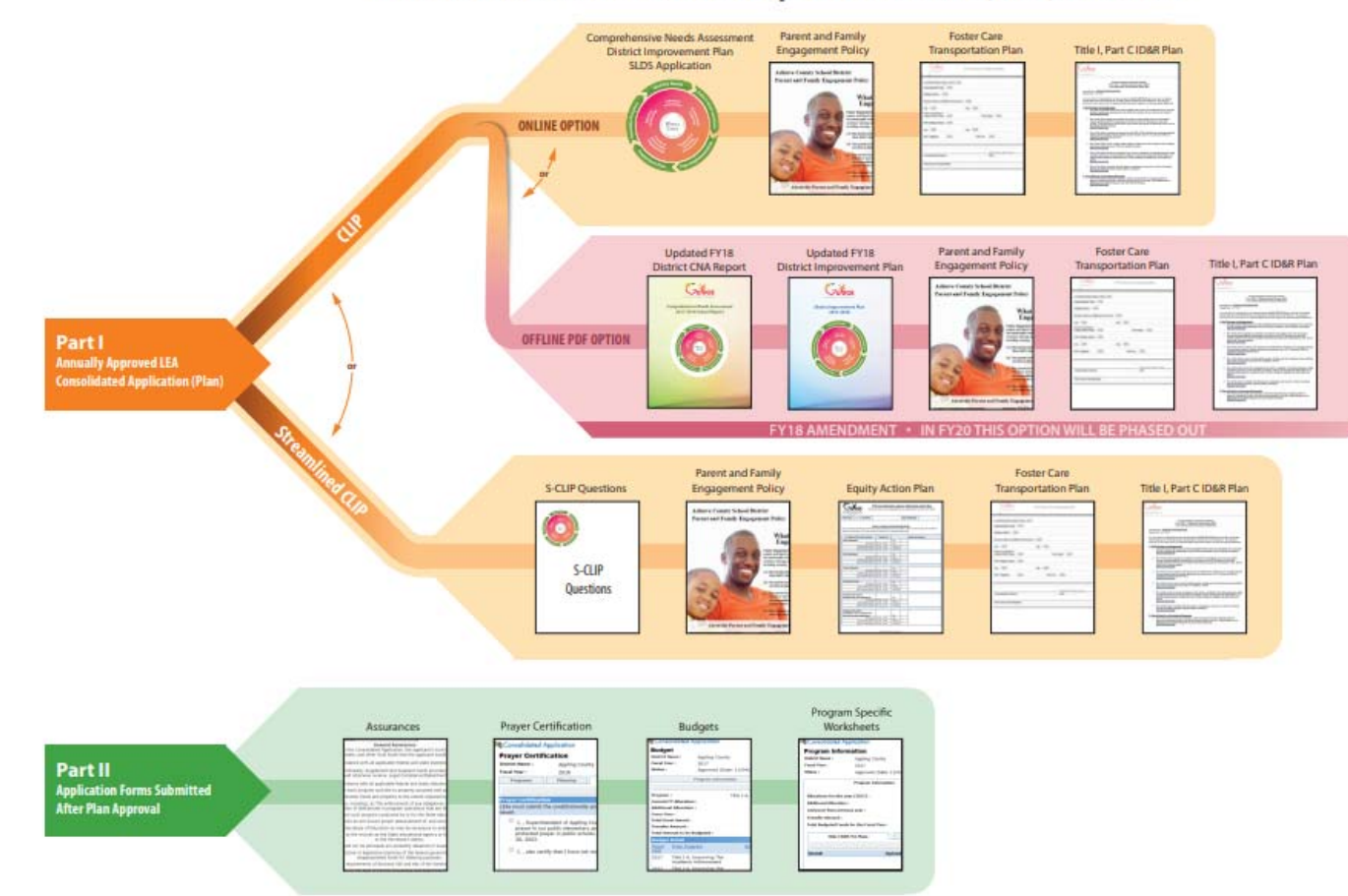

#### What is the Consolidated LEA Improvement Plan (CLIP) for FY19?

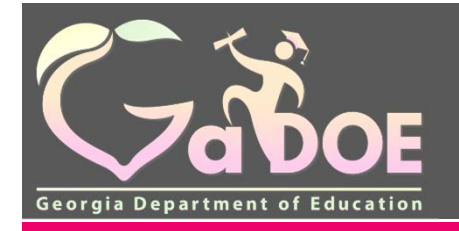

## **CLIP Submissions**

- Streamlined CLIP (S-CLIP) will be the option available for all 1<sup>st</sup> year charters
- Reviewed by a collaborative team to make approval a faster process. The team consists of Titles I-A, I-C, II, III, IV-B, Family Engagement, IDEA, Teacher Leader Effectiveness, School District Effectiveness, Grants - Homeless, Neglected/ Delinquent, Foster Care.

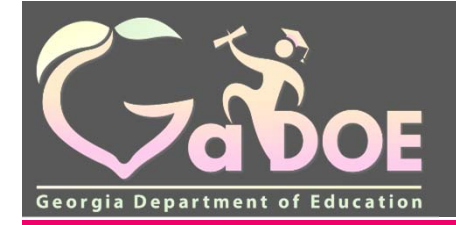

## Where to find the CLIP Resources

#### Resources

- FY19 Federal Programs Preliminary Estimated Allocations 6.22.2018
- AdvancEd GaDOE Partnership Brochure
- Federal Programs Monitoring
- LEA Consolidated Application
- Federal Programs Handbook
- Professional Qualifications and Relat
- Consolidation of ESSA Administrative
- U.S. Department of Education Student-
- Intra District Transfers
- GCEL 2018 Question and Answer Pane

Select LEA Consolidated Application under Fed Talks picture on Federal Program webpage

- All templates for the CLIP components are located here
- 1<sup>st</sup> year Charters will attach the S-CLIP to the main attachments tab
- This is ONLY for 1<sup>st</sup> year charters

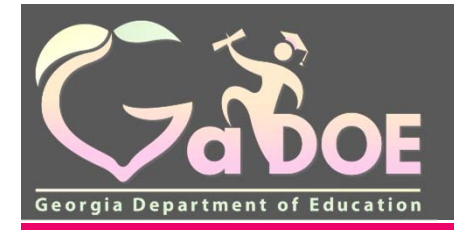

### **CLIP Resources**

- A Message to LEA Superintendents from Richard Woods, Georgia's School Superintendent
- 2018 2019 (FY19) Consolidated LEA Improvement Plan (CLIP) Guidance
- GaDOE Continuous Improvement (CI) Teams 5.16.2018
- Streamlined CLIP (S-CLIP) Questions Template
- FY18 Amendment Overlay Template
- CLIP Review Criteria
- Parent and Family Engagement Policy Template
- Equity Action Plan Template
- Foster Care Transportation Plan Template
- Title I Part C ID&R Plan Template

S-CLIP Template

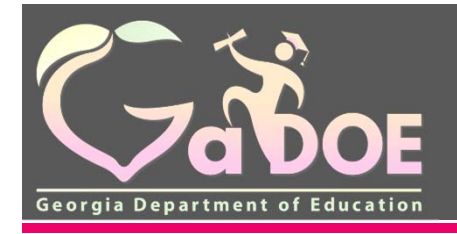

# Webinars

- FY19 CLIP Overview February 5, 2018 (Recording; Presentation File)
- FY19 CLIP: Using the LDS Application February 9, 2018 (Recording; Presentation File)
- FY19 CLIP: Using the Streamlined CLIP and Offline Amendment Option February 13, 2018 (Recording; Presentation File)

S-CLIP Webinar

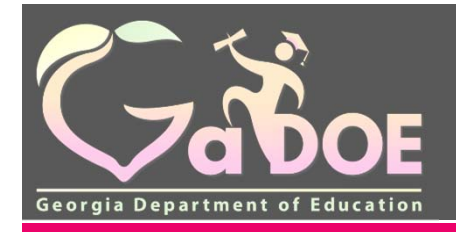

## **Required Components of the CLIP**

- Comprehensive Needs Assessment (CNA)
- Parent and Family Engagement Policy
- Foster Care Transportation Plan
- Title I, Part C ID&R Plan
- Equity Plan

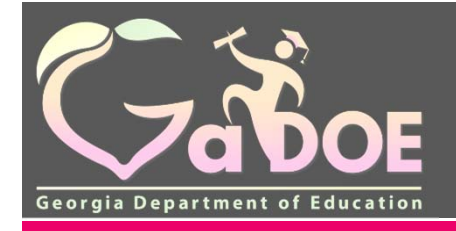

# General Parts of the Con App

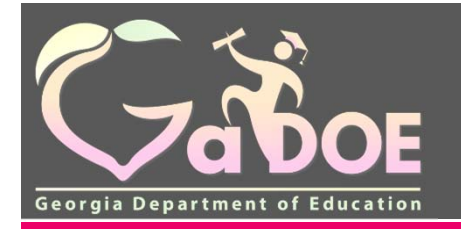

## Logging on to the Portal

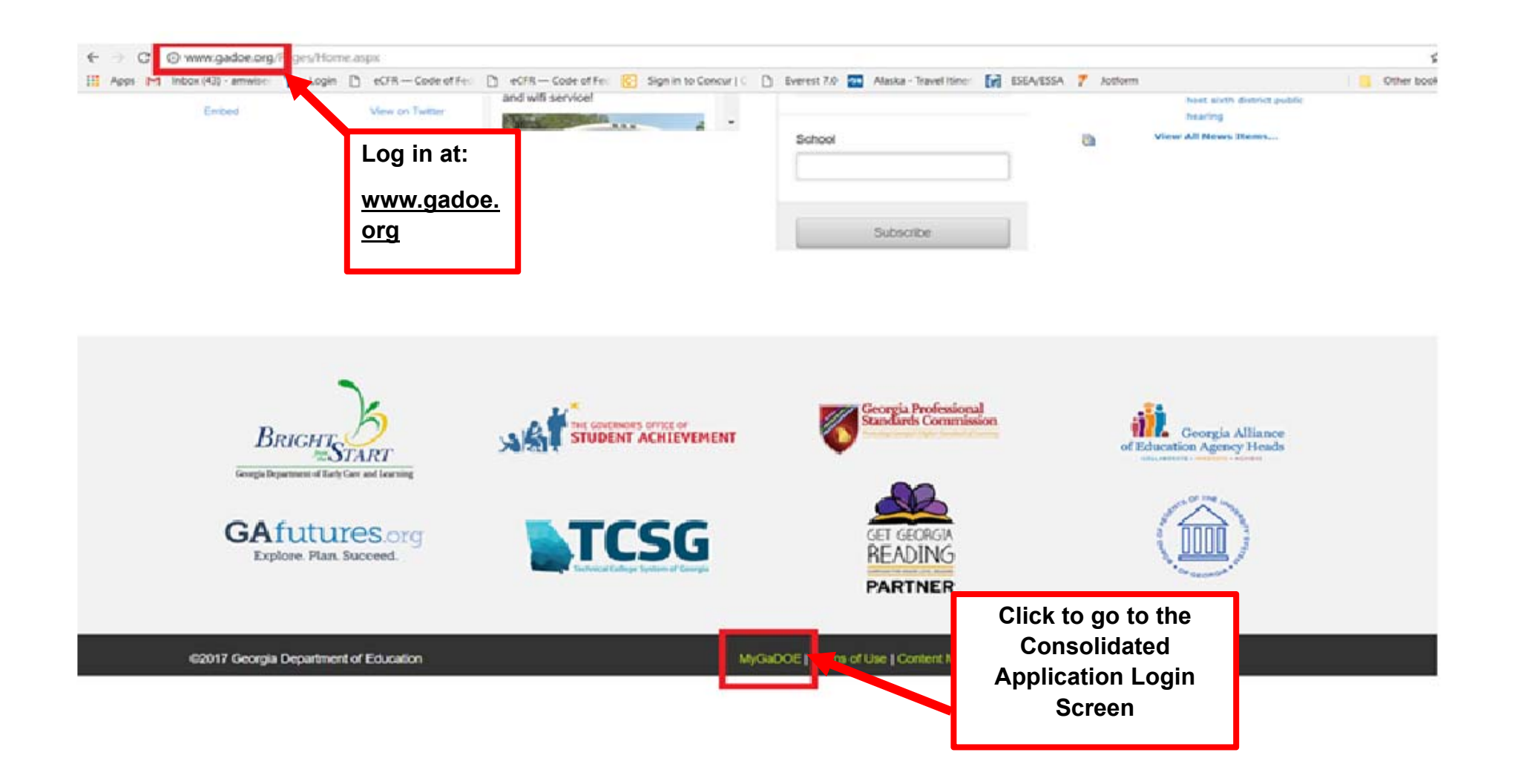

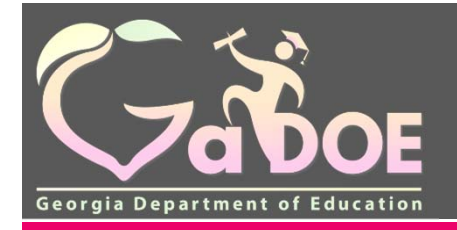

## Logging into the Con App

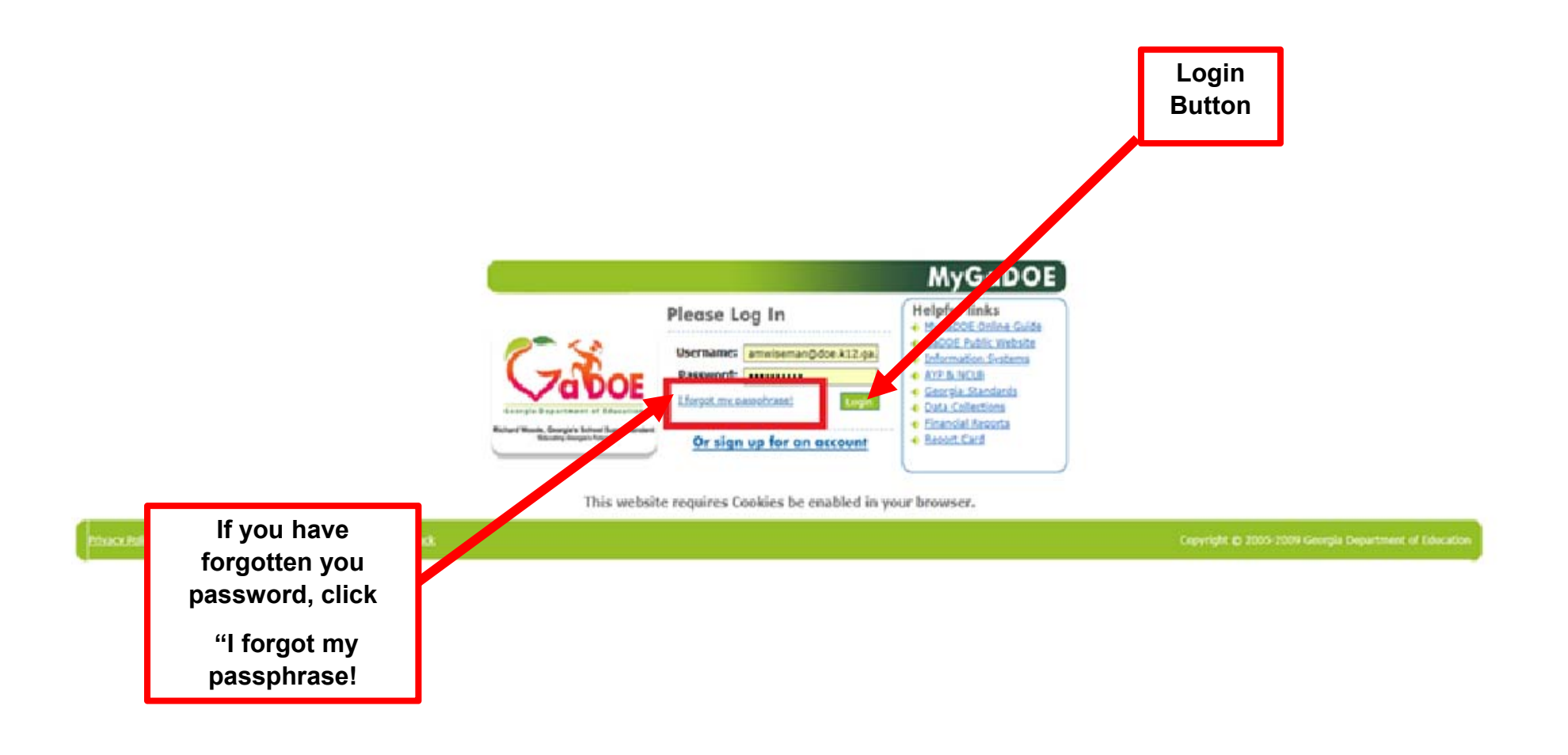

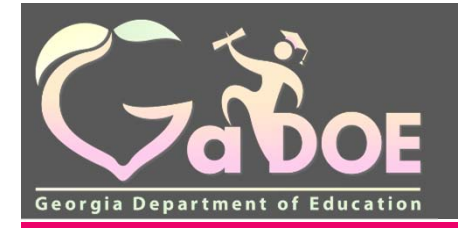

## **Entering the Con App**

| 4                 | Surveys                                      | 🔁 options   🗎 🛛 🙀 Hy Favorites 😨 options   🖗 |
|-------------------|----------------------------------------------|----------------------------------------------|
| at                | New (0) Saved (0) Submitted (0) Approved (0) | Reports No Favorites                         |
| -1                | ta any person periods                        |                                              |
| e                 | - HE FORT BACKTYS - C BERER                  | • 20                                         |
| Support with      |                                              | 4 Blace                                      |
| adated P          |                                              |                                              |
| INT RESUSES       |                                              |                                              |
|                   |                                              |                                              |
| ocuments          |                                              |                                              |
| v and School V    | Select                                       |                                              |
|                   | Consolidated                                 |                                              |
| ring 🕨            | Application                                  |                                              |
| pe Center         | Application                                  |                                              |
| Application       |                                              |                                              |
| Reports           |                                              |                                              |
| Comparability 🕨   |                                              |                                              |
| udent Data<br>555 |                                              |                                              |
|                   |                                              |                                              |

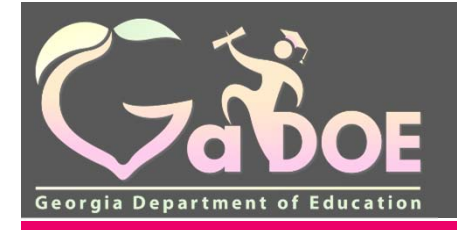

## Entering the Con App Application and Title Programs

| 12 4                            | A Bauch Ballings                                      | H N Q P Q R R T U V W X Y 2                            |
|---------------------------------|-------------------------------------------------------|--------------------------------------------------------|
| Zahos                           |                                                       | Welcome to MyGaDOE                                     |
| Berry's Department of England   | (B) ( his loss fill too measure.                      | tula_IDidat   GriesDocamentation                       |
| Site Nevigation                 | -                                                     |                                                        |
| Home                            | Serveys                                               | 🙀 My Favorites 📔 sptores (日                            |
| 30904                           | New (0) Servel (0) Submitted (0) Approved (0) Reports | No Favorites                                           |
| di Title I                      | No nee surveys available                              | 4 three                                                |
| SLDS Support with               | • Mare                                                |                                                        |
| Consolidated p                  | Administration                                        |                                                        |
| Approaction<br>Free and Reduced | Application I III III III III III III                 |                                                        |
| lunch                           | Chine Help Participation                              |                                                        |
| Yiew Documents                  | Reports P Coloct Amplication                          | and                                                    |
| Registry and School p           | Select Application                                    | and                                                    |
| GAORS:                          | Title Programs                                        | S                                                      |
| Horitoring P                    | Cost                                                  |                                                        |
| Ressage Center:                 | Title MOE                                             |                                                        |
| Grantsi Application             | Special Ed MOE                                        |                                                        |
| EOPA Reports                    |                                                       |                                                        |
| Title I Comparability P         |                                                       |                                                        |
| Collection                      |                                                       |                                                        |
| CLIP State                      |                                                       |                                                        |
| Administration                  |                                                       |                                                        |
| Anne Marie Wiseman              |                                                       |                                                        |
| Amount Information              | T                                                     |                                                        |
| add to Environment              |                                                       |                                                        |
| itelp - Dticket                 |                                                       |                                                        |
|                                 |                                                       |                                                        |
| Hida Navigation 🐗               |                                                       |                                                        |
| Privacy Policy 1 Term           | na of Alber 1 Site Resourcements 1 Executions:        | Copyright (2 2005-2009 Georgia Department of Education |

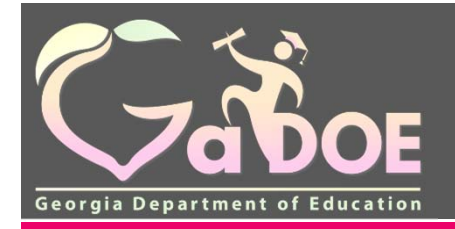

## **Reviewing the Navigation Screen**

| Consolidated                                           | d Application           |                |                         |                 |
|--------------------------------------------------------|-------------------------|----------------|-------------------------|-----------------|
| Application<br>Fiscal Year:<br>System:<br>Plan Status: | 2018 F<br>County - 608  |                | ¥ System Name:          | System ID:      |
| Application List<br>EY<br>2018                         | System IQ System<br>608 | Name<br>Courty | Plan Status<br>Aggroved | ELP Plan Status |

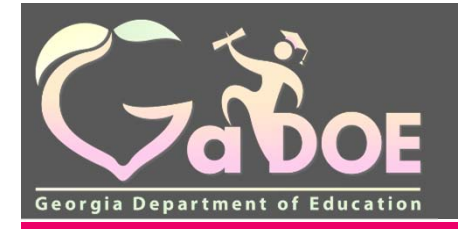

## **Additional Components**

- Programs
- Planning used in the past for CLIP submission
- Prayer Certification
- Attachments
- Audit Trail

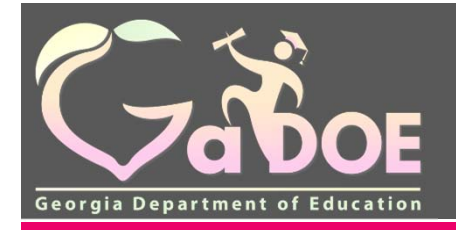

## Programs Tab Adding Programs

#### Stated Application

| <b>Program St</b>                | atus              |                                                                                                    |                    |                    | Application |  |  |
|----------------------------------|-------------------|----------------------------------------------------------------------------------------------------|--------------------|--------------------|-------------|--|--|
| District Name :<br>Fiscal Year : | Sumter Co<br>2009 | unty                                                                                                | District Code :    | District Code: 729 |             |  |  |
| Programs                         | Plann             | Prayer Certification                                                                                | Attachments        | Audit Trail        | Programs    |  |  |
|                                  |                   |                                                                                                    |                    |                    | Print       |  |  |
| Add Program                      |                   |                                                                                                    |                    |                    |             |  |  |
| Add an applicab                  | le program        | to the application                                                                                  |                    |                    | •           |  |  |
| Program :                        |                   | AG - Extended Year                                                                                  | ~                  |                    | Add         |  |  |
| CTAE Program                     | s 🔪               | AG - Extended Year<br>AG Extended Day                                                               |                    |                    |             |  |  |
| Program                          |                   | AG Food Processing<br>AG Young Farmer                                                               | DC Status          | Program Type       |             |  |  |
| Programs                         | on and            | Agriculture Construction Related Equipme                                                            | <sup>ent</sup> New | Original           | Draviously  |  |  |
| available to                     | )                 | CTAE - Career Related                                                                               |                    | i Sex              | added       |  |  |
| add within th                    | ne                | CTAE - Extended Year<br>CTAE - FCCLA                                                                |                    |                    | Programs    |  |  |
| System                           | _                 | CTAE - State Institutions<br>CTAE - Supervision<br>CTE - High Schools that Work<br>CTE Extended Day |                    |                    |             |  |  |

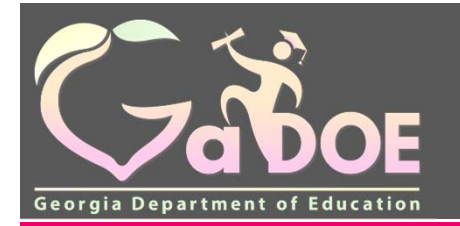

### **Information Displayed on the Programs Main Screen**

| Title Programs |            |               |           |              |
|----------------|------------|---------------|-----------|--------------|
| Program        | Applied As | Budget Status | DC Status | Program Type |

| Selection                       | Action                                                                                                    |
|---------------------------------|----------------------------------------------------------------------------------------------------|
| Program                         | Individual program applied for.                                                                                                    |
| Applied As                      | Single District or Consortium. Consortium is no longer chosen by the user. This feature can only be defined by the State Program Manager for a particular program.                                                                                                    |
| Status                          | <ul> <li>New – Application has not been signed-off</li> <li>Coordinator Signed-Off – Application is awaiting approval from the Superintendent.</li> <li>Superintendent Signed-Off – Application is awaiting approval from the State Program Manager.</li> <li>Superintendent Revision Requested – Application has been rejected by the Superintendent.</li> <li>Program Manager Revision Requested – Application has been rejected by the State Program Manager.</li> <li>Approved – State Program Manager has approved the application and the funds are now available in GAORS.</li> </ul> |
| Data Collections Status<br>(DC) | New – Data Collection form has not been signed-off.<br>Coordinator Signed-Off – Data Collection form is awaiting approval from the Superintendent.<br>Superintendent Signed-Off – Data Collection form is awaiting approval from the Program Manager.<br>Program Manager Signed-Off – Program Manager has approved the Data Collection form.                                                                                                    |
| Program Type                    | Original – This is the original application for this program.<br>Amendment # - This is amendment number # for this program (Example: Amendment No. 1, Amendment No. 2, etc.).                                                                                                    |
| July 2018                       | 23                                                                                                    |

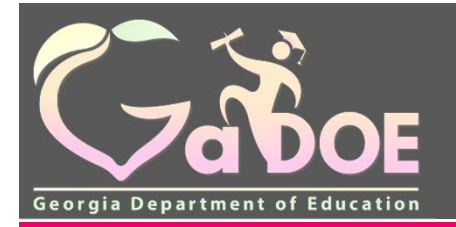

## **Information Displayed on the Programs Main Screen**

| 70005            |                                                    |                   |               |                            |                 | Welcome to MyGaDO                    |
|------------------|----------------------------------------------------|-------------------|---------------|----------------------------|-----------------|--------------------------------------|
|                  | gg g You have (2) new messages.                    |                   |               |                            |                 | Hels - Dicket   Online Documentation |
| te Navigation    | Sa Consolidated Application                        |                   |               |                            |                 |                                      |
| ie .             | Barris Charles                                     |                   |               |                            |                 | Application                          |
| tut              | Program Status                                     |                   |               | District Code              |                 |                                      |
| tie I            | Fiscal Year : 2018                                 |                   |               | District Code :            | 608             |                                      |
| inistration 🕨    | Programs Planning Prayer Certificati               | on Attachments    | Audit Trail   |                            |                 |                                      |
| ication 🕨        |                                                    |                   |               |                            |                 | Print                                |
| orts 🖡           | Title Programs                                     |                   |               |                            |                 |                                      |
| ne Help          | Program                                            | Applied As        | Budget Status | DC Status                  | Program Type    |                                      |
|                  | Homeless Education                                 | Single District   | Approved      | Program Manager Signed Off | Original        |                                      |
| ne Marie Wiseman | Homeless Education                                 | Single District   | Approved      | Program Manager Signed Off | Amendment No. 1 |                                      |
| unt Information  | Title I-A. Improving The Academic Achievement      | Single District   | Approved      | Program Manager Signed Off | Original        |                                      |
| Dirichait        | Title I.A. Improving The Academic Achievement      | Single District   | Approved      | Program Manager Signed Off | Amendment No. 1 |                                      |
| Brownes.         | Title I.A. Neglected & Delinguent                  | Single District   | New           | Program Manager Signed Off | Öriginal        |                                      |
| Ravigation 🖏     | Title II-A. Advanced Placements Grants             | Single District   | Approved      | New                        | Original        |                                      |
|                  | Title II-A Improving Teacher Quality.              | Single District   | Approved      | Program Manager Signed Off | Original        |                                      |
|                  | Title II-A. Improving Teacher Quality.             | Single District   | Approved      | New                        | Amendment No. 1 |                                      |
|                  | Title II-A. Improving Teacher Quality:             | Single District   | Approved      | New                        | Amendment No. 2 |                                      |
|                  | Title IV-B, 21st Century Community Learning        | Single District   | New           | New                        | Original        |                                      |
|                  | Federal Grants                                     |                   |               |                            |                 |                                      |
|                  | Program                                            | Applied As        | Budget Status | DC Status                  | Program Type    |                                      |
|                  | Title III-A. Language Instruction for English Lear | Single District   | Approved      | New                        | Original        |                                      |
|                  | Title III-A Language Instruction for English Lear  | Single District   | Approved      | New                        | Amendment No. 1 |                                      |
|                  | Title IV-A. Student Support and Academic Enrichme  | g Single District | Approved      | New                        | Original        |                                      |
|                  | State Grants                                       |                   |               |                            |                 |                                      |
|                  | Erogram                                            | Applied As        | Budget Status | DC Status                  | Erogram Type    |                                      |
|                  | Professional Learning                              | Single District   | New           | New                        | Original        |                                      |

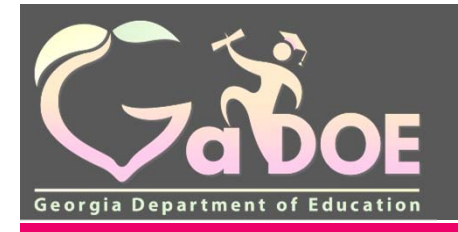

## **Planning Tab**

| 6-8-                |                                                    |                   |                |                            |                 | MyGaDO                                     |
|---------------------|----------------------------------------------------|-------------------|----------------|----------------------------|-----------------|--------------------------------------------|
|                     | gy g You have (2) new messages,                    |                   |                |                            |                 | Helcome to IVIYGUDO<br>Helcome to IVIYGUDO |
| Site Navigation     | St Consolidated Application                        |                   |                |                            |                 |                                            |
| Nome<br>Logout      | Program Status<br>District Name : Dounty           |                   |                | District Code :            | 608             | Application                                |
| di Title I          | Fiscal Year : 2018                                 |                   |                |                            |                 |                                            |
| Administration      | Programs Planning Prayer Certificati               | on Attachments    | Audit Trail    |                            |                 |                                            |
| Application 🕨       |                                                    |                   |                |                            |                 | Print                                      |
| Reports P           | Title Programs                                     |                   |                |                            |                 |                                            |
| Online Help         | Program                                            | Applied As        | Budget Status  | DC Status                  | Program Type    |                                            |
| Anne Marie Wiseman  | Homeless Education                                 | Single District   | Approved       | Program Manager Signed Off | Original        |                                            |
| Account Information | Homeless Education                                 | Single District   | Approved       | Program Manager Signed Off | Amendment No. 1 |                                            |
| Add to Favorites    | Title I.A. Improving The Academic Achievement      | Single District   | Approved       | Program Manager Signed Off | Original        |                                            |
| Help - Dticket      | Title I-A. Improving The Academic Achievement      | Single District   | Approved       | Program Manager Signed Off | Amendment No. 1 |                                            |
|                     | Title I.A. Neglected & Delinguent                  | Single District   | New            | Program Manager Signed Off | Öriginal        |                                            |
| Hide Navigation փ   | Title II-A. Advanced Placements Grants             | Single District   | Approved       | New                        | Original        |                                            |
|                     | Title II-A. Improving Teacher Quality.             | Single District   | Approved       | Program Manager Signed Off | Original        |                                            |
|                     | Title II-A. Improving Teacher Quality              | Single District   | Approved       | New                        | Amendment No. 1 |                                            |
|                     | Title II-A. Improving Teacher Quality              | Single District   | Approved       | New                        | Amendment No. 2 |                                            |
|                     | Title IV-B. 21st Century Community Learning        | Single District   | New            | New                        | Original        |                                            |
|                     | Federal Grants                                     |                   |                |                            |                 |                                            |
|                     | Program                                            | Applied As        | Budget Status  | DC Status                  | Program Type    |                                            |
|                     | Title III-A. Language Instruction for English Lear | Single District   | Approved       | New                        | Original        |                                            |
|                     | Title III-A Language Instruction for English Lear  | Single District   | Approved       | New                        | Amendment No. 1 |                                            |
|                     | Title IV-A. Student Support and Academic Enrichme  | g Single District | Approved       | New                        | Original        |                                            |
|                     | State Grants                                       |                   |                |                            |                 |                                            |
|                     | Etogram                                            | Applied As        | Budget. Status | DC Status                  | Program Type    |                                            |
|                     | Professional Learning                              | Single District   | New            | New                        | Original        |                                            |

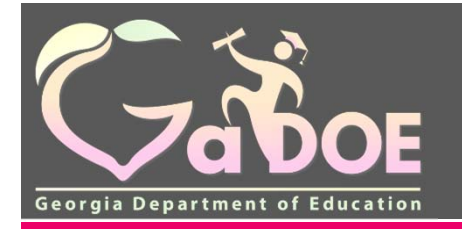

31

## **Prayer Certification**

| 13                                        |                                                                                                    |
|-------------------------------------------|----------------------------------------------------------------------------------------------------|
| Zaboe                                     | Welcome to MyGaDO                                                                                                    |
| Caugia Department of Efficiency           | El fin hon Gires messon.                                                                                                    |
| Site Navigation                           | St Consolidated Application                                                                                                    |
| Home                                      | Praver Certification                                                                                                    |
| Logout                                    | District Name : District Code : 627                                                                                                    |
| di Tole I                                 | Fiscal Year: 2018                                                                                                    |
| Administration                            | Programs Planning Prayer Certification Attachments Audit Trail                                                                                                    |
| Application 9                             | Print                                                                                                    |
| Réports 👂                                 | Prayer Certification                                                                                                    |
| Anne Marie Wiseman<br>Account Information | Superintendent of County School System, having knowledge of the policies of the aforementioned local educational agency (LEA) regarding the practice of constitutionally protected prayer in our public elementary and secondary schools, do hereby certify that the aforementioned LEA does not have a policy that prevents, or otherwise denies participation in, constitutionally protected prayer in public schools as required by the "Guidance on Constitutionally Protected Prayer in Public Elementary and Secondary Schools," published in the Federal Register on February 28, 2003. |
| Add to Favorites                          | I certify that the LEA has not received any compliaints alleging noncompliance with the Guidance since the most recent certification.                                                                                                    |
| Help - Dticket                            | writh that the LEA has received a complaint (or complaints) alleging noncompliance with the Guidance since the most recent certification. All complaints were addressed according to our policies                                                                                                    |
|                                           |                                                                                                    |
| Hide Navigation                           |                                                                                                    |
|                                           |                                                                                                    |
|                                           |                                                                                                    |
|                                           |                                                                                                    |
|                                           |                                                                                                    |

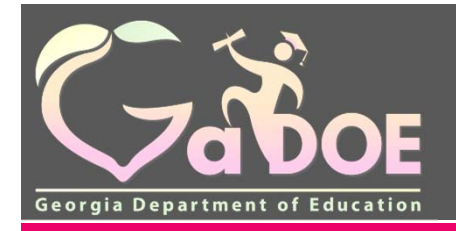

## **Attachments**

| DOF             |             |                                                                                                    |               |     | Welcome to N                 | AyGaD                    |
|-----------------|-------------|----------------------------------------------------------------------------------------------------|---------------|-----|------------------------------|--------------------------|
| nt of Education | SI'mh       | ve (2) new messages,                                                                                                    |               |     | Neis - Ditch                 | et   <u>Online Docum</u> |
| tion            | St Con      | solidated Application                                                                                                    |               |     |                              |                          |
|                 | Atta        | hments                                                                                                    |               |     |                              | Appi                     |
|                 | District    | Name : Dis                                                                                                    | strict Code : | 627 |                              |                          |
|                 | Fiscal Y    | ear: 2018                                                                                                    |               |     |                              |                          |
| b               | Progr       | ams Planning Prayer Certification Attachments Audit Trail                                                                        |               |     |                              |                          |
| Þ               |             |                                                                                                    |               |     |                              |                          |
| Þ               | Item#       | Uploaded File                                                                                                    |               |     | Created Date                 |                          |
|                 | 1           | List of Private Schools Participating for 2017-2018 school year, odf                                                             |               |     | 7/11/2017 10/27:01 AM        | 1                        |
|                 | 2           | FY18 Private School Initial Consultation and Notification of Intent for FY18 Provision of Services off                           |               |     | 7/11/2017 10:28:34 AM        |                          |
|                 | 3           | EY18 Title II. Part A Budget Assertions 06/29/17/docx                                                                            |               |     | 7/25/2017 4 17/24 PM         |                          |
| nan             |             | EY18 Title IIA Budget Attachment - Effectiveness 06-13-17 docx                                                                   |               |     | 7/28/2017 11:30 47 AM        |                          |
| man             | 4           |                                                                                                    |               |     | 82201712104PM                |                          |
| eman            | 4           | FY17 Title II Part A Effectiveness Plan Template (Effectiveness) doox                                                            |               |     | and the second second second |                          |
| eman<br>öcn     | 4<br>5<br>6 | EY17 Title II Part A Effectiveness Plan Template (Effectiveness) dock<br>EY17 Title II. Part A Equity Action Plan/Analysis) dock |               |     | 8/2/2017 1:32:15 PM          |                          |

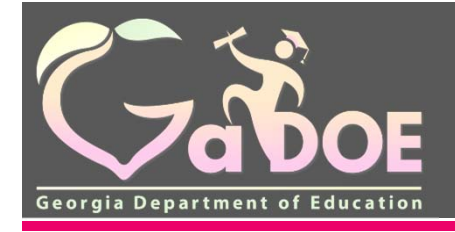

# The Title I Program

July 2018

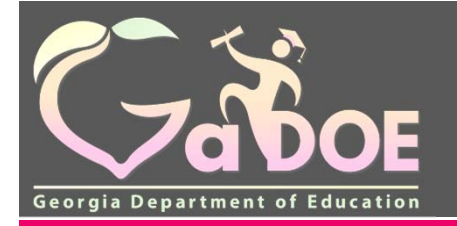

## Program Status Page Choosing the Title I Program

| Vaboe                              | en (lindern filmer mannes.                        |                 |                           |                            |                 | Welcome to MyGaDO |
|------------------------------------|---------------------------------------------------|-----------------|---------------------------|----------------------------|-----------------|-------------------|
| Site Navigation                    | Consolidated Application                          |                 |                           |                            |                 |                   |
| Home                               | Barrow Chatra                                     |                 |                           |                            |                 | Application       |
| Logout                             | Program Status                                    |                 |                           |                            | 220             |                   |
| a rate a                           | Filcal Vesr : 2018                                |                 |                           | District Code :            | 608             |                   |
| a incla                            | Programs Planning Prover Certificatio             | Attachments     | Audit Trail               |                            |                 |                   |
| Acriministration P                 | First and Franking Francisco Containing           |                 | Contraction of the second |                            |                 | Print             |
| Reports P                          | Title Drawner                                     |                 |                           |                            |                 |                   |
| Online Help                        | Program                                           | Applied As      | Budget Status             | DG Status                  | Program Type    |                   |
|                                    | Homeins Education                                 | Single District | Approved                  | Program Manager Signed Off | Ordinal         |                   |
| Anne Morie Wiseman                 | Homeless Education                                | Single District | Approved                  | Program Manager Signed Off | Amendment No. 1 |                   |
| Account Information                | Title I-A. Improving The Academic Achievement     | Single District | Approved                  | Program Manager Signed Off | Oronal          |                   |
| Add to Favorites<br>Helo - Dticket | Title LA Incroving The Academic Achievement       | Single District | Approved                  | Program Manager Signed Off | Amendment No. 1 |                   |
| and another                        | THE LA INVESTIGATION ADDRESS                      | Single District | Tugu                      | Program Manager signed Off | orgra           |                   |
| ide Navigation                     | Title II.A. Advanced Placements Grants            | Single District | Approved                  | Nerw                       | Original        |                   |
|                                    | Title II.A. Improving Teacher Quality             | Single District | Approved                  | Program Manager Signed Off | Original        |                   |
|                                    | Title II-A. Improving Teacher Quality             | Single District | Approved                  | Nerw                       | Amendment No. 1 |                   |
|                                    | Title II-A. Improving Teacher Quality             | Single District | Approved                  | New                        | Amendment No. 2 |                   |
|                                    | Title IV-8 21st Century Community Learning        | Single District | New                       | New                        | Original        |                   |
|                                    | Federal Grants                                    |                 |                           |                            |                 |                   |
|                                    | Program                                           | Acceled As      | Budget Status             | DC Status                  | Exogram Type    |                   |
|                                    | Title III-A Language Instruction for English Lear | Single District | Approved                  | New                        | Original        |                   |
|                                    | Title III-A Language Instruction for English Lear | Single District | Approved                  | New                        | Amendment No. 1 |                   |
|                                    | Title IV-A Student Support and Academic Enrichme  | Single District | Approved                  | Nerw                       | Original        |                   |
|                                    | State Grants                                      |                 |                           |                            |                 |                   |
|                                    | Brogram                                           | Applied As      | Budget Status             | DC Status                  | Program Type    |                   |
|                                    | Professional Learning                             | Single District | New                       | New                        | Original        |                   |

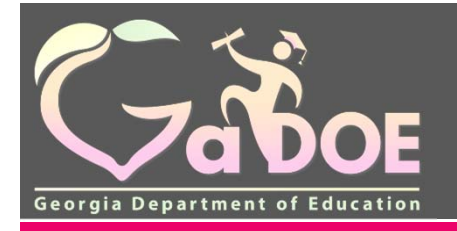

## **Entering the Title I Program**

- Multiple Tabs are available inside the Title I Program
  - Program Information
  - Budget
  - Audit Trail
  - Assurances
  - Programs

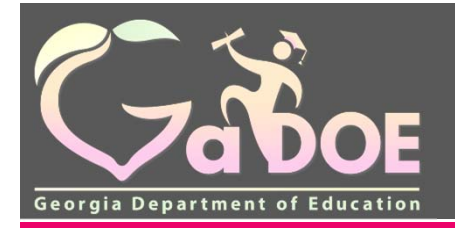

## **Title | Program Information**

| O Site Navigation      | St Consolidat                               | ed Applie                         | cation                |                    |                    |                             |                                      |                                                                             |                        |
|------------------------|---------------------------------------------|-----------------------------------|-----------------------|--------------------|--------------------|-----------------------------|--------------------------------------|-----------------------------------------------------------------------------|------------------------|
| Home                   | Drogram I                                   | nforma                            | tion                  |                    |                    |                             |                                      |                                                                             | Application > Programs |
| Logout                 | District Name :                             | niorma                            | Count                 | у                  |                    |                             | District Code :                      | 627                                                                         |                        |
| Title I                | Fiscal Year :<br>Status :                   | 20<br>A                           | 018<br>pproved (Date: | 01/25/2018 13:43:1 | (2)                |                             | Program :<br>Superintendent Sign off | Title I-A, Improving The Academic Achievement - Amer<br>01/25/2018 08:34:46 | ndment No. 3           |
| Application<br>Reports | Program Info                                | mation                            | Budget Au             | dit Trail 🗍 Assu   | rances Programs    | 5                           | Cate :                               |                                                                             |                        |
| Online Help            | Allocations for                             | this year (20                     | 18) :                 |                    |                    | \$1,038,700.00              |                                      |                                                                             |                        |
|                        | Additional Allo                             | cation :                          |                       |                    |                    | \$0.00                      |                                      |                                                                             |                        |
| Anne Marie Wiseman     | Carryover from                              | previous ye                       | ar :                  |                    |                    | \$54,386.00                 |                                      |                                                                             |                        |
| Account Information    | Transfer Amou                               | nt :                              |                       |                    |                    | \$28,164.00                 |                                      |                                                                             |                        |
| Help - Dticket         | Total Budgeted Funds for this Fiscal Year : |                                   |                       |                    |                    | \$1,121,250.00 <b>Una</b>   | llocated Funds :                     | \$0.00                                                                      |                        |
| Hide Navigation 🌗      | Title I SWP/                                | TA Plans                          | Set Asides            | Other Funds        | School Allocations | s Eligible Attendance Areas | Data Collection                      |                                                                             |                        |
|                        |                                             |                                   |                       |                    |                    |                             |                                      |                                                                             | Print                  |
|                        | ltem#                                       | Uploaded F                        | ile                   |                    |                    |                             |                                      | Created Date                                                                |                        |
|                        | 1                                           | CHS Class S                       | Size Reduction        | worksheet and sche | <u>edules.pdf</u>  |                             |                                      | 1/16/2018 2:23:55 PM                                                        |                        |
|                        | 2                                           | 2 CHS Justification Statement.pdf |                       |                    |                    |                             |                                      | 1/16/2018 2:23:55 PM                                                        | Ø                      |
|                        | 3                                           | LMES Class                        | Size Reduction        | worksheet and scl  | nedules.pdf        |                             |                                      | 1/16/2018 2:23:55 PM                                                        |                        |
|                        | 4                                           | LMES Justifi                      | ication Stateme       | nt.pdf             |                    |                             |                                      | 1/16/2018 2:23:55 PM                                                        | <i>i</i>               |
|                        | 5                                           | SMS Class S                       | Size Reduction        | worksheet and sch  | edules.pdf         |                             |                                      | 1/16/2018 2:23:55 PM                                                        |                        |
|                        |                                             |                                   |                       |                    |                    |                             |                                      |                                                                             |                        |

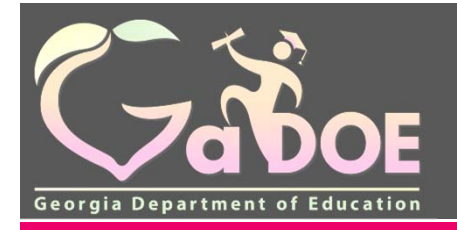

## **Title I Budget**

| (Thor                           |                                                                                                    |                                                                          |                                                            |                                                    | w                       | elcome to MvG                  | aDOI          |
|---------------------------------|----------------------------------------------------------------------------------------------------|--------------------------------------------------------------------------|------------------------------------------------------------|----------------------------------------------------|-------------------------|--------------------------------|---------------|
| Georgia Department of Education | ∑{ You have (2) new messages.                                                                                                    |                                                                          |                                                            |                                                    |                         | Help - Dticket   Online        | Documentation |
| Site Navigation                 | Social Consolidated Application                                                                                                    |                                                                          |                                                            |                                                    |                         |                                |               |
| Home<br>Logout                  |                                                                                                    |                                                                          | District Code :                                            | 607                                                |                         | Application                    | > Programs    |
| d Title I                       | Fiscal Year :         2018           Status :         Approved (Date: 01/25/2018 13:43:12)                                                                                |                                                                          | Program :<br>Superintendent Sign off                       | Title I-A, Improving The Ac<br>01/25/2018 08:34:46 | ademic Achieven         | nent - Amendment No. 3         |               |
| Application<br>Reports          | Program Information Budget Audit Trail Assurances F                                                                                                    | rograms                                                                  | date :                                                     |                                                    |                         |                                | Print         |
| Online Help                     | Program : Title I-A, Improving The Acad                                                                                                    | emic Achievement<br>\$1.038.700.00                                       |                                                            |                                                    |                         |                                |               |
| Anne Marie Wiseman              | Additional Allocation :<br>Carry Over :                                                                                                    | \$0.00<br>\$54,386.00                                                    |                                                            |                                                    |                         |                                |               |
| Help - Dticket                  | Total Grant Award :<br>Transfer Amount :<br>Total Amount to be Budgeted :                                                                                                 | \$1,093,086.00<br>\$28,164.00<br>\$1,101,250,00                          | Not Budgetee                                               | t Funde -                                          |                         |                                | \$0.00        |
| Hide Navigation 🜗               | Budget Detail Eiscal Year, From Program                                                                                                    | To Sub-Grant To Program                                                  | Not Budgeter                                               | Function Object U                                  | nits Price              | Show ALL<br>Amount Description | 30.00         |
|                                 | 2018 Title I-A, Improving The Academic Achievement Leroy Massey                                                                                                    | Elementary School Title I-A, Impro                                       | ving The Academic Achieveme                                | ent 1000 110                                       | 1 \$78,722              | \$78,722                       |               |
|                                 | 2018         Title I-A, Improving The Academic Achievement         Leroy Massey           2018         Title I-A, Improving The Academic Achievement         Leroy Massey | Elementary School Title I-A, Impro<br>Elementary School Title I-A, Impro | ving The Academic Achieveme<br>ving The Academic Achieveme | ent 1000 210<br>ent 1000 220                       | 1 \$22,680<br>1 \$6,022 | \$22,680 💋<br>\$6,022 Ø        |               |
|                                 | 2018 Title I-A, Improving The Academic Achievement Leroy Massey                                                                                                    | Elementary School Title I-A, Impro                                       | ving The Academic Achieveme                                | ent 1000 230                                       | 1 \$13,233              | \$13,233 💋                     |               |
|                                 | 2018 Title I-A, Improving The Academic Achievement Menlo Element                                                                                                    | ary School Title I-A, Impro                                              | ving The Academic Achieveme                                | ent 1000 532                                       | 1 \$17,187              | \$17,187                       |               |

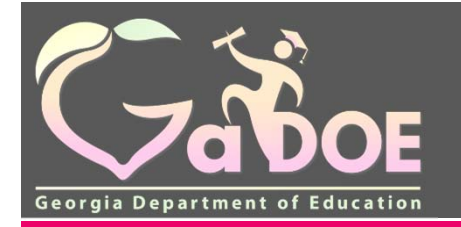

н

Richard Woods, Georgia's School Superintendent "Educating Georgia's Future" gadoe.org

## **Title I Budget Audit Trail**

|                                 | www.s.You have (2) new messages                                                                   |                            |                              |                                                                 | Welcome to MyG                       | aDC       |
|---------------------------------|---------------------------------------------------------------------------------------------------|----------------------------|------------------------------|-----------------------------------------------------------------|--------------------------------------|-----------|
| Department of Education         | Tou have (2) new messages.                                                                        |                            |                              |                                                                 | <u>Heip - Dticket</u>   <u>Unine</u> | Document  |
| Navigation                      | State Consolidated Application                                                                    |                            |                              |                                                                 |                                      |           |
|                                 | Audit Troil                                                                                       |                            |                              |                                                                 | Application                          | > Program |
| t                               |                                                                                                   |                            | District On the              | 007                                                             |                                      |           |
| ٤I                              | Fiscal Year : 2018                                                                                |                            | District Code :<br>Program : | Title I-A, Improving The Academic Achievement - Amendment No. 3 |                                      |           |
| istration 🕨                     | Status : Approved (Date: 01/25/2018 13:43)                                                        | 12)                        | date :                       | 01/20/2018 08.34.40                                             |                                      |           |
| ation 🕨                         | Program Information Budget Audit Trail Ass                                                        | urances Programs           |                              |                                                                 |                                      |           |
| s 🕨                             |                                                                                                   |                            |                              |                                                                 |                                      | Print     |
| Marie Wiseman<br>It Information | Audit Trail                                                                                       |                            |                              |                                                                 |                                      |           |
| Favorites                       | Old Status                                                                                        | New Status                 | Chang                        | led By                                                          | Changed Date                         |           |
| DUCKEL                          | Program Manager Signed Off                                                                        | Approved                   | Regina                       | a Hailey                                                        | 1/25/2018 1:43:12 PM                 |           |
| rigation 🜗                      | Message : Successfully Signed off                                                                 |                            |                              |                                                                 |                                      |           |
|                                 | Superintendent Signed Off                                                                         | Program Manager Signed Off | Annel                        | Varie Wiseman                                                   | 1/25/2018 11:03:32 AM                |           |
|                                 | Message : Successfully Signed off                                                                 |                            |                              |                                                                 |                                      |           |
|                                 |                                                                                                   | Superintendent Signed Off  |                              |                                                                 | 1/25/2018 8:34:46 AM                 |           |
|                                 | Coordinator Signed Off                                                                            |                            |                              |                                                                 |                                      |           |
|                                 | Coordinator Signed Off<br>Message : Successfully Signed off                                       |                            | _                            |                                                                 |                                      |           |
|                                 | Coordinator Signed Off<br>Message : Successfully Signed off<br>Program Manager Revision Requested | Coordinator Signed Off     |                              |                                                                 | 1/24/2018 10:14:03 AM                |           |

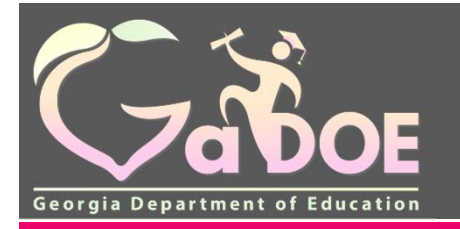

## **Title I Assurances**

| ( There                                                                                                    |                                                                                                    |                                                                                                    | Welcome to MyGaDO                                                                                                    |
|----------------------------------------------------------------------------------------------------|----------------------------------------------------------------------------------------------------|----------------------------------------------------------------------------------------------------|----------------------------------------------------------------------------------------------------|
| Georgia Department of Education                                                                                                    | ₩ You have (2) new messages.                                                                                                    |                                                                                                    | Help - Dticket   Online Documentatio                                                                                                    |
| O Site Navigation                                                                                                    | See Consolidated Application                                                                                                    |                                                                                                    |                                                                                                    |
| Site Navigation Home Logout Title I Administration Application Reports Online Help Anne Marie Wiseman Account Information Add to Favorites Help - Dticket Hide Navigation | Consolidated Application   Assurances   District Name :   2018   Status :   Approved (Date: 01/25/2018 13:43:12)   Program Information Budget Audit Trail Assurances Programs   Assurances   Superintendent signed off Assurances on January 25, 2018.   General Assurances :   General Assurances   As a condition of receiving the federal funds for which application is made in this Consolidated Application, the effect of the system of the system of the sy | District Code :<br>Program :<br>Superintendent Sign off<br>date :<br>applicant's local board of education (Applicant) a<br>a plans, and applications;<br>s will be in a public agency or in a eligible private<br>the funds and property to the extent required by th<br>other recipients responsible for carrying out each<br>p, or evaluation;<br>e State educational agency, the Secretary, or other<br>ment of, and accounting for, Federal funds paid t<br>the Governor) and the Secretary as the State education<br>state educational agency (after consultation with the<br>comment on the application and considered such | 627         Title 1-A, Improving The Academic Achievement - Amendment No. 3         01/25/2018 08:34:46         Print         sures the following:         agency, institution, organization, or Indian tribe, if the law authorizing the program he authorizing statutes;         n program; and         er Federal officials;         o the applicant under each such program; and         cational agency and Secretary may require to enable the State educational agency the Governor) or the Secretary may reasonably require to carry out the State |

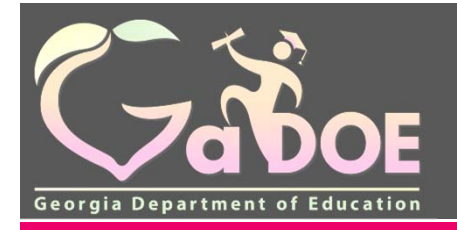

## **Programs Tab**

| Gabor                                                         |                                                                                                    | Welcome to MyGaDOE                                                                                                    |
|---------------------------------------------------------------|----------------------------------------------------------------------------------------------------|----------------------------------------------------------------------------------------------------|
| Georgia Department of Education                               | ₩ You have (2) new messages.                                                                                                    | Help - Dticket   Online Documentation                                                                                                    |
| O Site Navigation                                             | Sta Consolidated Application                                                                                                    |                                                                                                    |
| Home<br>Logout                                                | Budget                                                                                                    | Application > Programs                                                                                                    |
| Title I  Administration  Application                          | District Name : Bartow County<br>Fiscal Year : 2018<br>Status : Approved (Date: 01/30/2018 15:33:29)                                                                                      | District Code : 608<br>Program : Title I-A, Improving The Academic Achievement - Amendment No. 1<br>Superintendent Sign 01/29/2018 11:32:44<br>off date :                                                                                                    |
| Reports                                                       | Program Information Budget Audit Irail Assurances Programs                                                                                                    | Print                                                                                                    |
| Anne Marie Wiseman<br>Account Information<br>Add to Favorites | Program :       Title I-A, Improving The Academic Achievement         Current FY Allocation :       Additional Allocation :         Carry Over :       Total Grant Award :                | Programs Tab           \$3,058,715.00         returns you to           \$0.00         the list of programs                                                                                                    |
| Help - Dticket                                                | Transfer Amount :<br>Total Amount to be Budgeted :                                                                                                    | \$0.00<br>\$3,504,441.00 Not Budgeted Funce: for the District \$0.00                                                                                                    |
| Hide Navigation                                               | Budget Detail           Fiscal Year         From Program         School         To Sub-Grant         To           2018         Title I-A, Improving The Academic Achievement         Titl | Snow ALL         2 Program       Function       Object       Units       Price       Amount       Description         itle I-A, Improving The Academic Achievement       1000       110       1       \$558,749 <ul> <li>Image: State State</li></ul> |
|                                                               | 2018     Title I-A, Improving The Academic Achievement     Title       2018     Title I-A, Improving The Academic Achievement     Title                                                   | itle I-A, Improving The Academic Achievement 1000 113 1 \$693 \$693 😥<br>itle I-A, Improving The Academic Achievement 1000 140 1 \$78,266 \$78,266 😥                                                                                                    |

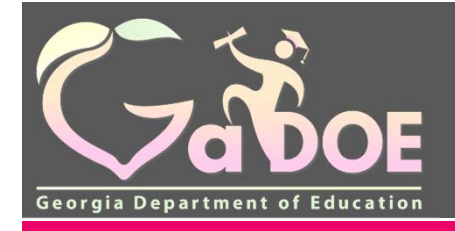

# **Program Information Tab**
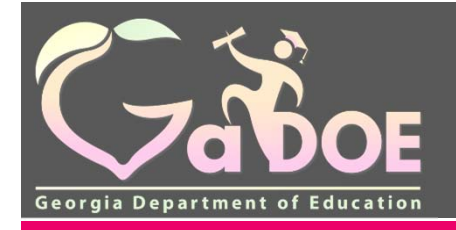

# Entering the Title I Program Information Tab

- Additional Tabs are available inside the Title I Program Information Tab
  - Title I SWP / TA Plans
  - Set Asides
  - Other Funds
  - School Allocations
  - Eligible Attendance Areas
  - Data Collections

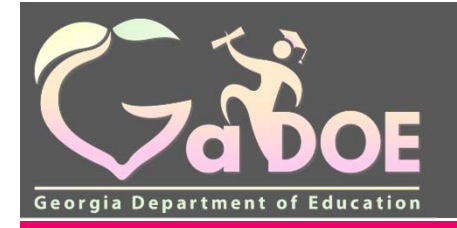

## Title I SWP / TA Plans

| Thor       |                                          |                                               |                      |                           |                                      | Welcome to                                                                     | MyGaD                   |
|------------|------------------------------------------|-----------------------------------------------|----------------------|---------------------------|--------------------------------------|--------------------------------------------------------------------------------|-------------------------|
|            | 🛱 ( You have 12) new messao              | 6.                                            |                      |                           |                                      | bbc.                                                                           | Disclari I Online Docum |
| Navigation | Consolidated A                           | plication                                     |                      |                           |                                      |                                                                                |                         |
|            | Program Infor                            | mation                                        |                      |                           |                                      |                                                                                | Application > Prog      |
|            | Program mon                              | Constant of Constant                          |                      |                           | District Code :                      | 212                                                                            |                         |
|            | District Name :                          | Journy                                        |                      |                           | District Code :                      | (0))<br>Title 1.0. Instancion The Antonio Ashim second - Original              |                         |
|            | Fiscal Tear :                            | Accord (Date: 1008/2017 13:34.47              |                      |                           | Program :<br>Superintendent Sinn off | Libe I-A, improving The Academic Achievement - Uniphia<br>(Auto-2017) 16 45 46 |                         |
| ition 🖡    | Julus .                                  | Approved (pare: 10/00/2011 13:344)            |                      |                           | date :                               | 10.04.2013 10.02.00                                                            |                         |
| P          | Program Information                      | Budget Audit Trail Assur                      | ances Programs       |                           |                                      |                                                                                |                         |
| Þ          | 1.1.1.1.1.1.1.1.1.1.1.1.1.1.1.1.1.1.1.1. |                                               |                      |                           |                                      |                                                                                |                         |
|            | Allocations for this yea                 | ar (2018) :                                   |                      | \$3,121,929.00            |                                      |                                                                                |                         |
|            | Additional Allocation :                  |                                               |                      | 50.00                     |                                      |                                                                                |                         |
| Wiseman    | Carryover from previou                   | IS VON :                                      |                      | \$0.00                    |                                      |                                                                                |                         |
| mation     | Transfer America                         | ,                                             |                      | 00.00                     |                                      |                                                                                |                         |
| ites       | Transfer Amount :                        |                                               |                      | 30.00                     |                                      |                                                                                |                         |
| oet.       | Total Budgeted Funds                     | for this Fiscal Year :                        |                      | \$3,121,929.00 Un         | allocated Funds :                    | \$0.00                                                                         |                         |
| ion 🐗      | Title 1 SWP/TA Pla                       | ns Set Asides Other Funds                     | School Allocations   | Eligible Attendance Areas | Data Collection                      |                                                                                |                         |
|            |                                          |                                               |                      |                           |                                      |                                                                                | Pri                     |
|            | Item# Uploade                            | d File                                        |                      |                           |                                      | Created Date                                                                   |                         |
|            | 1 Class Sz                               | te Reduction Statement County po              | 21                   |                           |                                      | 9/25/2017 3:17:44 PM                                                           | 0                       |
|            | 2 Job Dess                               | riotion Secondary, Instructional Support S    | Rectalist.edf        |                           |                                      | 9/25/2017 3.18.16 PM                                                           | 0                       |
|            | 3 Job Desc                               | riction Title I Elementary Instructional Su   | poort.Specialist.pdf |                           |                                      | 9/25/2017 3 18/24 PM                                                           |                         |
|            | 4 OBIGINE                                | L. Title I. Teachers-Plaras-Resoons/billities | 2018.docx            |                           |                                      | 9/25/2017 3 18 45 PM                                                           | P.                      |
|            | 5                                        | ounty School Nutrition Report Oct 17 pdf      |                      |                           |                                      | 9/25/2017 5:30:41 PM                                                           | 0                       |
|            | 6 QRIGINA                                | L. TITLE I Parent Involvement Carryover I     | from 2016-2017 docs  |                           |                                      | 9/26/2017 2:27:05 PM                                                           | 1                       |
|            | 7 ITTLE IA                               | 100 description. Title Linstructional Lead    | Teacher od           |                           |                                      | 10/4/2017 2 36 55 PM                                                           | 6                       |
|            | 8 FY18 Tel                               | e I Part A Budget Justification.pdf           |                      |                           |                                      | 10/4/2017 3.52/01 PM                                                           | B                       |

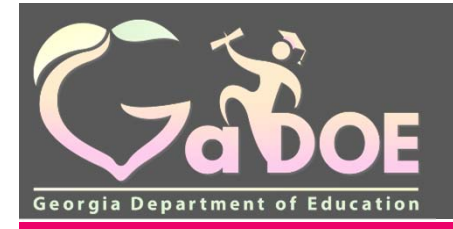

#### **Set Asides**

|                                                                                                    | 1255                                                    |                                              |                                    |                                   |                                                       | Hela : Disket    Online Do |
|----------------------------------------------------------------------------------------------------|---------------------------------------------------------|----------------------------------------------|------------------------------------|-----------------------------------|-------------------------------------------------------|----------------------------|
|                                                                                                    | Application                                             |                                              |                                    |                                   |                                                       |                            |
| Program Infe                                                                                                  | rmation                                                 |                                              |                                    |                                   |                                                       | Application >              |
| District Name :                                                                                               | County                                                  |                                              |                                    | District Code :                   | 608                                                   |                            |
| Fiscal Year :                                                                                                 | 2018                                                    |                                              |                                    | Program :                         | Title I-A, Improving Title Academic Achievement -     | Original                   |
| Status :                                                                                                    | Approved (Date: 10                                      | 062017 13:34:47)                             |                                    | Superintendent Sign off<br>date : | 10/04/2017 16:02:08                                   |                            |
| Program Informat                                                                                              | ion Budget Audi                                         | t Trail Assurances Programs                  |                                    |                                   |                                                       |                            |
|                                                                                                    | 2244-0                                                  |                                              |                                    |                                   |                                                       |                            |
| Allocations for this                                                                                          | rear (2018) :                                           |                                              | \$3,121,929.00                     |                                   |                                                       |                            |
| Additional Allocatio                                                                                          |                                                         |                                              | \$0.00                             |                                   |                                                       |                            |
| Carryover from prev                                                                                           | ious year :                                             |                                              | \$0.00                             |                                   |                                                       |                            |
| Transfer Amount:                                                                                              |                                                         |                                              | \$0.00                             |                                   |                                                       | Require                    |
| Total Budgeted Fun                                                                                            | is for this Fiscal Year :                               |                                              | \$3,121,929.00 Unal                | llocated Funds :                  | \$0.00                                                | Sot                        |
| Title I SWP/TA                                                                                                | lans Set Asides                                         | Other Funds School Allocations               | Eligible Attendance Areas          | Data Collection                   |                                                       | Jei                        |
|                                                                                                    |                                                         |                                              |                                    |                                   |                                                       | Asides                     |
|                                                                                                    |                                                         |                                              |                                    |                                   |                                                       |                            |
| This is a work section                                                                                        | n to indicate administrative                            | funds that will not be a part of the per pup | allocations. Titlese funds must be | budgeted in the current fiscal ye | ear's budget, on the appropriate budget detail page a | as elarmar (d.             |
| Set Asides (Require                                                                                           | 6                                                       |                                              | Accord                             | Comments                          |                                                       | _                          |
| Neglected and Delin                                                                                           | quent Set Aside                                         |                                              | 14165                              | NEGLECTED SET ASI                 | DE: \$14165: The explanation for the Neglec           |                            |
| Homeless Set Aside                                                                                            |                                                         |                                              | 15000                              | HOMFLESS SET ASID                 | F. \$15,000-Method 1-see description                  |                            |
|                                                                                                    | In Engineering Cat Avida                                |                                              |                                    |                                   |                                                       |                            |
| 10. Count and Care                                                                                            | ly Engagement Set Aside                                 |                                              | 31219                              | PARENT INVOLVEMEN                 | IT SET ASIDE: \$31,219: 1% of the Title I it          |                            |
| 1% Parent and Fam                                                                                             |                                                         |                                              |                                    | No participatino priva            | te schools in FY18                                    |                            |
| 1% Parent and Fam<br>Private School Equit                                                                     | sble Services Set Aside                                 |                                              | U                                  |                                   |                                                       |                            |
| 1% Parent and Fam<br>Private School Equit                                                                     | able Services Set Aside                                 |                                              | 0                                  |                                   | Lanceural                                             | -                          |
| 1% Parent and Fam<br>Private School Equit<br>Set Asides (Optiona<br>Administrative Set 8                      | able Services Set Aside<br>)<br>ude                     |                                              |                                    | 1                                 | Amount<br>\$173.305                                   |                            |
| 1% Parent and Fam<br>Private School Equit<br>Set Asides (Optiona<br>Administrative Set A<br>Bediascond Period | able Services Set Aside<br>)<br>pide<br>ymant Set Aside |                                              | U                                  |                                   | Amount<br>\$173,305<br>\$355,474                      | 8                          |

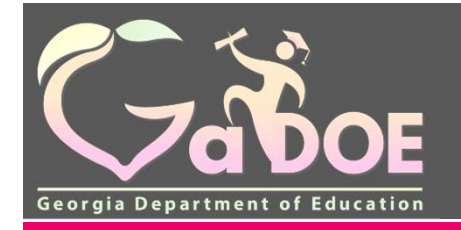

### **Custom Set Asides**

| Fiscal Effo                         | Set Asides                                                      | Other Funds                                                 | School Allocations                                                 | Data Collection          |
|-------------------------------------|-----------------------------------------------------------------|-------------------------------------------------------------|--------------------------------------------------------------------|--------------------------|
|                                     |                                                                 |                                                             | Print   SignOff   Request Rev                                      | ision   Create Amendment |
| This is a work s<br>oudgeted in the | section to indicate administra<br>e current fiscal year's budge | ative funds that will not be<br>t, on the appropriate budge | a part of the per pupil allocation:<br>t detail page as earmarked. | s. These funds must be   |
| Description:<br>Explanation:        | Additional Parental Involvement                                 | ×                                                           | Amount:                                                            |                          |
|                                     |                                                                 |                                                             |                                                                    | Add                      |
| Custom Set A                        | Aside Description:                                              |                                                             | Amount:                                                            | Add Custom Set Aside     |
|                                     |                                                                 |                                                             |                                                                    |                          |

July 2018

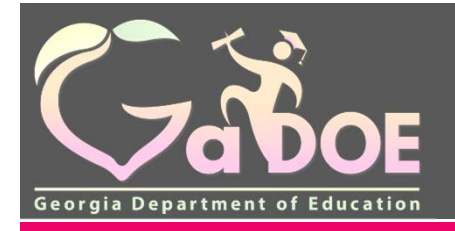

### **Other Funds**

| / LA                            |                                                                                       |                                      |                                   |                                                                 |       |
|---------------------------------|---------------------------------------------------------------------------------------|--------------------------------------|-----------------------------------|-----------------------------------------------------------------|-------|
| Zabor                           |                                                                                       |                                      |                                   | Welcome to MyGal                                                | D     |
| Georgia Department of Education | X You have (2) new messages.                                                          |                                      |                                   | <u>Help - Dticket</u>   Online Doct                             | ument |
| O Site Navigation               | Sta Consolidated Application                                                          |                                      |                                   |                                                                 |       |
| Home                            | Program Information                                                                   |                                      |                                   | Application > Pro                                               | ogram |
| Logout                          | District Name : Chattooga County                                                      |                                      | District Code :                   | 627                                                             |       |
| 📶 Title I                       | Fiscal Year : 2018                                                                    |                                      | Program :                         | Title I-A, Improving The Academic Achievement - Amendment No. 3 |       |
| Administration                  | Status : Approved (Date: 01/25/2018 13:43:12)                                         |                                      | Superintendent Sign off<br>date : | 01/25/2018 08:34:46                                             |       |
| Application                     | Program Information Budget Audit Trail Assurances Programs                            |                                      |                                   |                                                                 |       |
| Online Help                     | Allocations for this year (2018) :                                                    | \$1,038,700.00                       |                                   |                                                                 |       |
|                                 | Additional Allocation :                                                               | \$0.00                               |                                   |                                                                 |       |
| Anne Marie Wiseman              | Carryover from previous year :                                                        | \$54,386.00                          |                                   |                                                                 |       |
| Account Information             | Transfer Amount :                                                                     | \$28,164.00                          |                                   |                                                                 |       |
| Help - Dticket                  | Total Budgeted Funds for this Fiscal Year :                                           | \$1,121,250.00 Unalle                | ocated Funds :                    | \$0.00                                                          |       |
|                                 |                                                                                       | Y                                    |                                   |                                                                 |       |
| Hide Navigation 🥠               | Title I SWP/TA Plans Set Asides Other Funds School Allocations                        | Eligible Attendance Areas            | Data Collection                   |                                                                 |       |
|                                 |                                                                                       |                                      |                                   | Pr                                                              | rint  |
|                                 | Other Funding Sources                                                                 |                                      |                                   |                                                                 |       |
|                                 | Documentation for Other Funding Sources for Public School Choice. Please list funding | sources and amounts that will be use | d to offset the required spendin  | ig amounts for public school choice.                            |       |
|                                 |                                                                                       |                                      |                                   |                                                                 |       |
|                                 | Funding Source                                                                        |                                      |                                   | Funding Amount                                                  |       |
|                                 |                                                                                       |                                      |                                   |                                                                 | 1     |

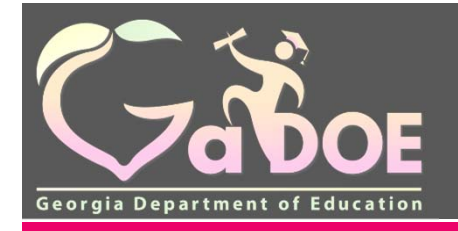

#### **School Allocations**

| Fiscal Effort                             | Set Asides              | Other Fu                     | inds | School A      | llocations              | D              | ata Collection |
|-------------------------------------------|-------------------------|------------------------------|------|---------------|-------------------------|----------------|----------------|
|                                           | Public Schools          |                              |      |               | Private S               | chools         |                |
|                                           |                         |                              |      | Print   SignO | ff   Request R          | evision   Crea | ate Amendment  |
| School Allocatio                          | ns                      |                              |      |               |                         |                |                |
| Allocate appropria                        | ate funds to each s     | chool                        |      |               |                         |                |                |
| School: Ne                                | glected or Private or H | lomeless                     |      |               |                         |                | *              |
| School Name:                              |                         |                              |      |               |                         |                |                |
| Select SWP 1                              | for                     | Resident<br>Children :       | 0    |               | # Poverty<br>Children : | 0              |                |
| Schoolwide Pro                            | gram                    | School                       | 0    |               | Type :                  | NONE           | 3              |
| Select TA for Tar                         | rgeted                  | Carryover :                  |      |               |                         | -              |                |
| Assistance Pro                            | gram                    | ing and the second come as a |      |               |                         |                |                |
| Select NONE for                           | r non-                  | Parapros :                   | 0    |               | Other :                 | 0              |                |
| Title I schoo                             | ls.                     |                              |      |               |                         |                |                |
| (Public) :                                |                         | Mathematics<br>(Public) :    | 0    |               |                         |                |                |
| Parental Involvem                         | ent Allocation          |                              |      |               |                         |                |                |
| Parental 0<br>Involvement<br>Allocation : |                         |                              |      |               |                         |                |                |
|                                           |                         |                              |      |               |                         |                | Add            |

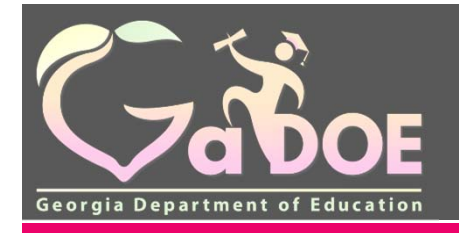

### **School Allocations**

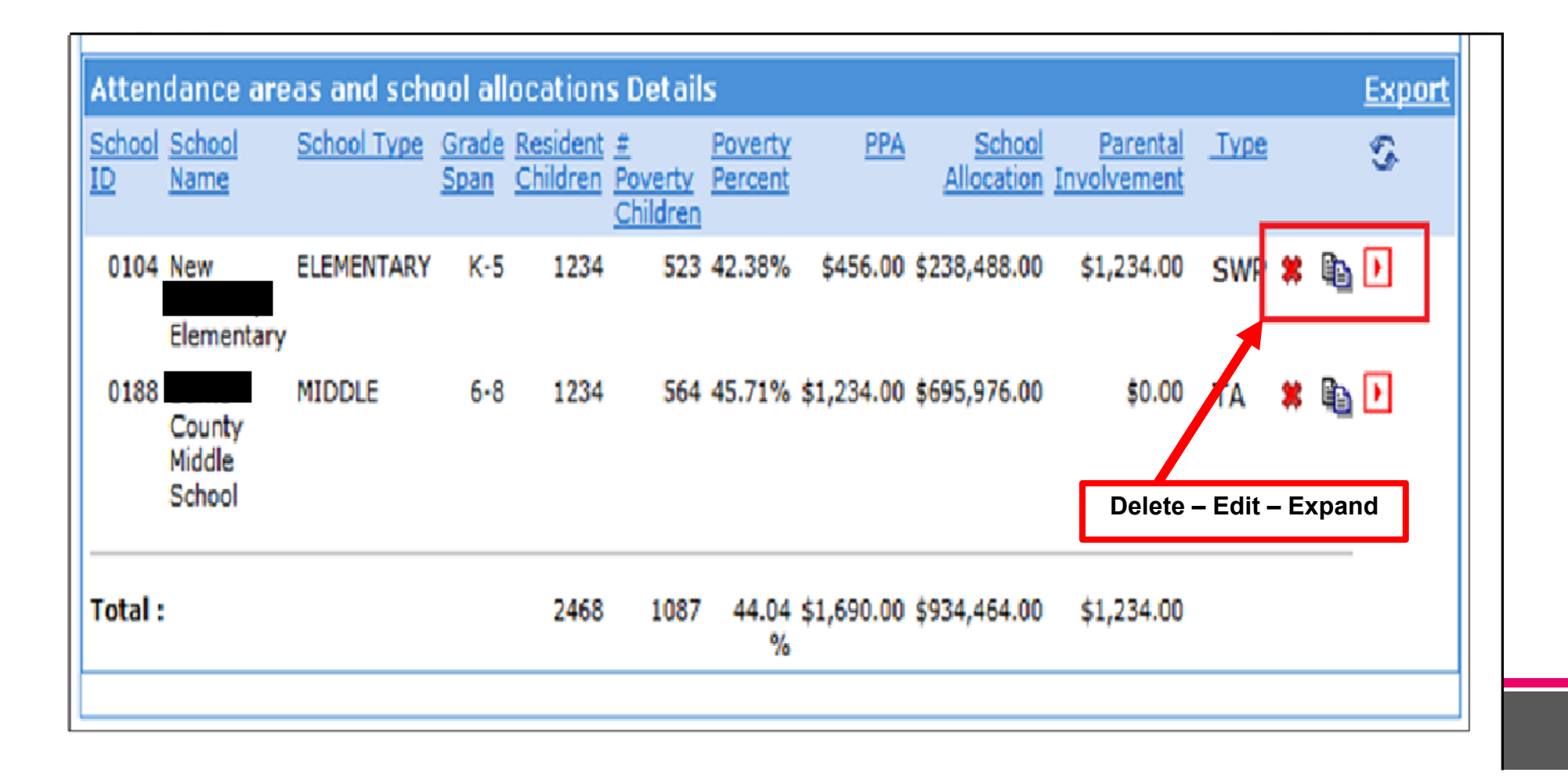

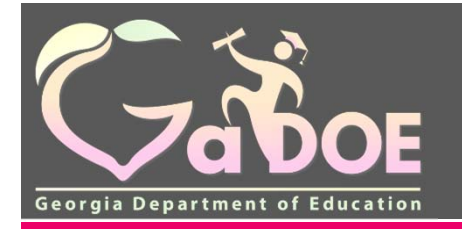

### **School Allocations**

| Program Infor                                                | mation Budget Audit             | Trail Assura      | ances I     | Programs             |                               |           |                    |                |            |                |          |
|--------------------------------------------------------------|---------------------------------|-------------------|-------------|----------------------|-------------------------------|-----------|--------------------|----------------|------------|----------------|----------|
| Allocations for                                              | this year (2018) :              |                   |             |                      | \$1,038,700.00                |           |                    |                |            |                |          |
| Additional Alloc                                             | lation :                        |                   |             |                      | \$0.00                        |           |                    |                |            |                |          |
| Carryover from                                               | previous year :                 |                   |             |                      | \$54,385.00                   |           |                    |                |            |                |          |
| P Transfer Amoun                                             | R :                             |                   |             |                      | \$28,164.00                   |           |                    |                |            |                |          |
| Total Budgeted                                               | Funds for this Fiscal Year :    |                   |             |                      | \$1,121,250:00 Unallocated    | Funds :   |                    |                | \$0.00     |                |          |
| Wiseman Title I SWP/                                         | TA Plans   Set Asides           | Other Funds       | School Al   | locations Eligible A | ittendance Areas              | ollection |                    |                |            |                |          |
| mation Public Sch                                            | ools Private Schools            | Private School I  | Proportion  | ulity                |                               |           |                    |                |            |                | ٦        |
| Res                                                          |                                 |                   |             |                      |                               |           |                    |                |            | Reset Sort     |          |
|                                                              |                                 |                   |             |                      |                               |           |                    |                |            | Button         |          |
| e eta                                                        |                                 |                   |             |                      |                               |           |                    |                |            |                |          |
| 10 Grade                                                     | span Grouping                   |                   |             |                      |                               |           |                    |                |            |                |          |
| Poverty 0                                                    | etermination                    |                   |             |                      |                               |           |                    |                |            |                | <u> </u> |
| Option use                                                   | to determine the number of c    | Nomen in trom iov | e-income sa | miles.               |                               | _         |                    |                |            |                |          |
| * School                                                     | A Lunch Change Lis              | 1 OB4             | er.         |                      |                               |           |                    |                |            |                |          |
|                                                              |                                 |                   |             |                      |                               |           |                    |                |            |                |          |
| School School                                                | School Name                     | School Type       | Grade       | Enrolment minus Pre- | # Poverty Children minus Pre- | Eaverty   | EEA                | School         | School .   | Eacental       | È        |
| Date:                                                        | A reading to                    | OTHER             | 2000        | 5                    | 0                             | +CORE.    | 62.05              | 68254630       | Sale years | ENGINE THE AVE |          |
| Quil.                                                        | Id fault                        | Other             | Ó-15        | 0.9                  | 00                            | 10076     | 35.43              | ace,049.94     | 51/00+     | 30.00 340      | - 1      |
| Tele 1 Re                                                    | is asen:                        |                   |             | Paragens: 0          |                               |           |                    |                |            |                |          |
| Tsie I Pa<br>Teachers                                        |                                 |                   |             | Other Parapros:      | 0                             |           | <b>Glerical St</b> | opert Staff: 0 | _          |                |          |
| Tisle I Pa<br>Teachers<br>Academic                           | Coaches: 0                      |                   |             |                      |                               |           |                    |                | Expan      |                |          |
| Title I Pa<br>Teachers<br>Academi<br>Other: 0                | t Goaches: 0                    |                   |             |                      |                               |           |                    |                |            |                |          |
| Tisle J.P.a<br>Toachers<br>Academic<br>Other: 0<br>Eastimate | t Goaches: 0<br>d Participants: |                   |             |                      |                               |           |                    |                | Buttor     |                |          |

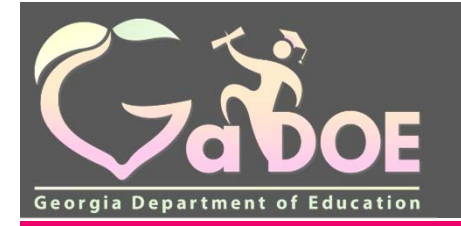

### **Eligible Attendance Areas**

| GUOL          | (Tauhara (2) new mesare                                                                                                    | <b>.</b>                                                                                                    |                                                                                                    |                                                                                                    |                                                                                                    |                                                                                                    |                                                                          | ttele - Ri                                 | ident   Strifter Docume                      |
|---------------|----------------------------------------------------------------------------------------------------|----------------------------------------------------------------------------------------------------|----------------------------------------------------------------------------------------------------|----------------------------------------------------------------------------------------------------|----------------------------------------------------------------------------------------------------|----------------------------------------------------------------------------------------------------|--------------------------------------------------------------------------|--------------------------------------------|----------------------------------------------|
|               |                                                                                                    |                                                                                                    |                                                                                                    |                                                                                                    |                                                                                                    |                                                                                                    |                                                                          |                                            |                                              |
| avigation     | Consolidated Ap                                                                                                    | plication                                                                                                    |                                                                                                    |                                                                                                    |                                                                                                    |                                                                                                    |                                                                          |                                            |                                              |
|               | Fiscal Year :                                                                                                    | 2018                                                                                                    |                                                                                                    |                                                                                                    | Program :                                                                                                    | Title I.A, Improvi                                                                                                    | ng The Academic Achiev                                                   | vement - Amendme                           | nt No. 3                                     |
|               | Status :                                                                                                    | Approved (Date: 01/25/2                                                                                                    | 018 13:43:12)                                                                                         |                                                                                                    | Superintendent Sign of                                                                                              | f 01/25/2018/08/3                                                                                                    | 4:46                                                                     |                                            |                                              |
| 1             | Program Information                                                                                                    | Budget Audit Tra                                                                                                    | il Assurances Programs                                                                                |                                                                                                    | Cate :                                                                                                    |                                                                                                    |                                                                          |                                            |                                              |
| stration 🖡    |                                                                                                    |                                                                                                    |                                                                                                    |                                                                                                    |                                                                                                    |                                                                                                    |                                                                          |                                            |                                              |
| tion 🕨        | Allocations for this yea                                                                                                    | r (2018) :                                                                                                    |                                                                                                    | \$1,038,700.00                                                                                                    |                                                                                                    |                                                                                                    |                                                                          |                                            |                                              |
| • • •         | Additional Allocation :                                                                                                    |                                                                                                    |                                                                                                    | \$0.00                                                                                                    |                                                                                                    |                                                                                                    |                                                                          |                                            |                                              |
| Help          | Carryover from previou                                                                                                    | s year :                                                                                                    |                                                                                                    | \$54,386.00                                                                                                    |                                                                                                    |                                                                                                    |                                                                          | <b>4</b> 1                                 |                                              |
|               | Transfer Amount :                                                                                                    |                                                                                                    |                                                                                                    | \$28,164.00                                                                                                    |                                                                                                    |                                                                                                    | State it usir                                                            | ng the                                     |                                              |
| Aane wiseman  | Total Budgeted Funds                                                                                                    | or this Fiscal Year :                                                                                                    | _                                                                                                    | \$1,121,250,00 Una                                                                                                    | flocated Funds :                                                                                                    |                                                                                                    | 1.6 multipli                                                             | er for                                     |                                              |
| ( Information |                                                                                                    |                                                                                                    |                                                                                                    |                                                                                                    |                                                                                                    |                                                                                                    | CED                                                                      |                                            |                                              |
| Deicket       | Title I SWP/TA Plan                                                                                                    | is Set Asides Oth                                                                                                    | er Funds School Allocations                                                                           | Eligible Attendance Areas                                                                                                    | Data Collection                                                                                                    |                                                                                                    |                                                                          |                                            |                                              |
|               |                                                                                                    |                                                                                                    |                                                                                                    |                                                                                                    |                                                                                                    |                                                                                                    |                                                                          |                                            | Pri                                          |
| igation 📲     |                                                                                                    |                                                                                                    |                                                                                                    |                                                                                                    |                                                                                                    |                                                                                                    |                                                                          |                                            |                                              |
|               |                                                                                                    |                                                                                                    |                                                                                                    |                                                                                                    |                                                                                                    |                                                                                                    |                                                                          |                                            |                                              |
|               | Is District Ranking usin                                                                                                    | ng 1.6 Multiplier?                                                                                                    | Select *                                                                                              |                                                                                                    |                                                                                                    |                                                                                                    |                                                                          |                                            |                                              |
|               | Eligible Attendance At                                                                                                    | ng 1.5 Multiplier?<br>reas Worksheet                                                                                                    | Select T                                                                                              |                                                                                                    |                                                                                                    |                                                                                                    |                                                                          |                                            |                                              |
|               | Eligible Attendance At<br>School Grade Com                                                                                                    | ng 1.5 Multiplier?<br>reas Worksheet<br>nunity Istal Enrolment                                                                                  | Pre-KErrolment Iotal Enrolmen                                                                         | nt Intal Free Reduced Meals                                                                                                   | EKFreeReduced Inte                                                                                                  | I.F.R. Meals Count or                                                                                                    | No. Used to                                                              | S. Provetly(1.6)                           | St.Poventy.(1.)                              |
|               | Is District Ranking usin<br>Eligible Attendance As<br>School Grade Com<br>Scan Eligibili<br>Sci                                                                                                    | ng 1.6 Multiplier?<br>reas Worksheet<br>Dunity <u>Total Enrollment</u><br>v.Ostion<br>tool                                                      | Pre-K.Errolment Iotal Enrolmen<br>Minus.PK                                                            | nt Total Free/Reduced Meals<br>Count or Number of Directly<br>Certified Students                                              | PKEree/Reduced Tota<br>Meals Count or Direct N<br>Certified Count S                                                 | I.F.R. Meals Count or<br>a. of Directly Cert.<br>Rudents Minus PK                                                                | No. Usecito<br>Determine % of<br>Meals Paid by USDA                      | 5. Poverty(1.6)                            | Si Povesty, (1.6                             |
|               | la District Ranking usit<br>Eligible Attendance As<br>School Goale <u>Come</u><br>Scan Eligible<br>Scan Eligible<br>Sca                                                                                                    | ng 1.6 Multiplier?<br>nuss Worksheet<br>nunity Istal Encolment<br>y.Ostion<br>hool                                                              | Pre-K.Errolment Intal Enrolmen<br>Minus PK                                                            | rs Joial Free/Reduced Meals<br>Count or Number of Directly<br>Certified Students                                              | PKEree/Reduced Isla<br>Meals Count or Direct N<br>Centified Count S<br>E                                            | I.F.R. Meals Count or<br>a. of Directly Cert.<br>Rudents Minus PK<br>R. Meals Count or<br>Direct Cert. Count                     | No. Used to<br>Determine % of<br>Meals Paid by USDA                      | 5. Poverty(1.5)                            | ScEwesty (13                                 |
|               | Is District Ranking usit<br>Eligible Atlandance As<br>School Grade <u>Com</u><br>Scale Eligible<br>Scale Scale<br>Otto                                                                                                    | ng 1.6 Multiplier?<br>Nasa Worksheet<br>nunity <u>Istal Enrollment</u><br>x.Oston<br>hool                                                       | Pre-K.Errolment Istal Errolmen<br>Minus.PK                                                            | rs Total Free Reduced Meals<br>Count or Number of Directly<br>Contified Students                                              | PKEree/Reduced Iola<br>Meals Count or Direct N<br>Centified Count S<br>E                                            | I.F.R. Meals Count or<br>a. of Directly Cert<br>Suctents Minus PK<br>R. Meals Count or<br>Direct Cert. Count                     | No. Used to<br>Determine 34 of<br>Meals Paid by USDA                     | 5. Enverty(1.6)                            | St.Exerty.(15                                |
|               | Is District Ranking usit<br>Eligible Atlandance At<br>School Grade Come<br>Scan Eligible<br>Sci<br>0111                                                                                                    | ng 1.6 Multiplier?<br>Nuss Worksheet<br>Turnity Istal Enrolment<br>NOEton<br>Intol                                                              | Pre-K.Enrolment Istal Enrolme<br>Minus.PK                                                             | nt <u>Total Free/Reduced Meals</u><br><u>Court of Number of Directly</u><br><u>Certified Students</u><br>89                   | EK Free/Reduced Iota<br>Meals Count or Direct N<br>Certified Count S<br>E                                           | I.F.R. Meals Count or<br>is of Directly Cert.<br>Rudents Meaus PK<br>R. Meals Count or<br>Direct Cert. Count<br>89               | No. Used to<br>Determine %, of<br>Meals Paid by USDA                     | 5.Execty(1.6)                              | 3x Payerly.(13)                              |
|               | Is District Ranking usit<br>Eligible Atlandance At<br>School Grade Como<br>Scan Eligible<br>Scan Eligible<br>Scan E | ng 1.6 Multiplier?<br>Nuss Worksheet<br>Dunity Istal Encolment<br>NOESON<br>Inty 199                                                            | Pre-K.Encolment Intal Encolment<br>Minus PK                                                           | nt <u>Total Free/Reduced Meals</u><br><u>Count or Number of Directly</u><br><u>Certified Students</u><br>89                   | EK Free/Reduced Iota<br>Meals Count or Direct N<br>Certified Count S<br>E                                           | I.F.R. Meals Count or<br>is of Directly Cert<br>Audents Minus PK<br>IR Meals Count or<br>Direct Cert. Count<br>89                | No. Useri to<br>Determine. % of<br>Meals Paid by USDA<br>89              | 5.Execty(1.5)                              | 3x Poverly.(13)                              |
|               | Is District Ranking usit<br>Eligible Attandance At<br>School Grade Come<br>Scan Eligible<br>Scan Eligible<br>Scan E | ng 1.6 Multiplier?<br>Nuss Worksheet<br>Dunity Total Encolment<br>N.Ceton<br>100                                                                | Pre-K.Encolment Istal Encolment<br>Minus PK                                                           | nt <u>Total Free/Reduced Meals</u><br>Count or Number of Directly<br>Confiled Students                                        | PK FreeiReduced Inta<br>Meals Count or Direct N<br>Certified Count                                                  | I E.R. Meals Count or<br>is of Directly Cert.<br>Budents Minus PK<br>R Meals Count or<br>Direct Cert. Count<br>89                | No. Useri to<br>Determine % of<br>Meals Paid by USDA<br>89               | 5.Exerty(1.5)                              | 3: Foresty (15)                              |
|               | Is District Ranking wait<br>Eligible Attandance At<br>School Grade Com<br>Scan Eligible<br>0111 Acade<br>6-12 NO<br>1050 Figh<br>9-12 NO                                                                                                    | ng 1.6 Multiplier? Nasa Worksheet Danity Total Encolment NOCL  Ty 29 School  7 782                                                              | Pre-K-Encolment Istal Encolment<br>Minus PK                                                           | nt <u>Total Free/Reduced Meals</u><br><u>Count or Number of Directly</u><br><u>Confiled Students</u><br>89<br><b>6</b><br>548 | PK FreeiReduced Neals Count or Direct N<br>Gertified Count                                                          | I E.R. Meals Count or<br>is, of Directly Cert,<br>Sudents Minus, PK<br>R. Meals Count or<br>Direct Cert, Count<br>899<br>548     | No. Useci to<br>Determine % of<br>Meals Paid by USDA<br>89<br>548        | 5.Exxerty(1.5)<br>100.00<br>70.08          | 3x Poverly, (15)<br>100.00<br>70.08          |
|               | Is District Ranking wait<br>Eligible Attandance At<br>School Grade Com<br>Scan Eligible<br>0111 Acade<br>0-12 NO<br>1050 High<br>9-12 NO<br>0106 -                                                                                                    | ng 1.6 Multiplier?<br>Naso Worksheet<br>Dunity Total Encolment<br>N.Oston<br>1000<br>101<br>102<br>102<br>102<br>102<br>102<br>102<br>102<br>10 | Pre-K-Encolment Intel Encolment<br>Ministry<br>State if the<br>school is<br>participatin              | ti <u>Total Free Reduced Meals</u><br><u>Court or Number of Directly</u><br><u>Confiled Students</u><br>89<br>6<br>546        | PK FreeiReduced Neals Count or Direct S<br>Certified Count                                                          | I E.R. Meals Count or<br>is. of Directly Cert.<br>Sudents Mnus: PK<br>IR Meals Count or<br>Direct Cert. Count<br>899<br>548      | No. Usecito<br>Datarmina. %, of<br>Meals Paid by USDA<br>89<br>548       | 5.Exxetly(1.5)<br>100.00<br>70.08          | 3: Foresty (15)<br>100.00<br>70.08           |
|               | Is District Ranking wait<br>Eligible Attandance At<br>School Grade Com<br>Scan Eligible<br>0111 Acade<br>6-12 NO<br>1050 High<br>9-12 NO<br>0106 - Com<br>K-5 NO                                                                                                    | ng 1.5 Multiplier?<br>Nass Worksheet<br>punity Jotal Encolment<br>y.Oston<br>my<br>***<br>\$99<br>School<br>***<br>***<br>\$84                  | Pre-K-Encolment Intel Encolment<br>Ministry<br>State if the<br>school is<br>participating<br>in CEP   | ti Iotal Free Reduced Meals<br>Court or Number of Directly<br>Certified Students<br>89<br>6<br>546<br>746                     | PK.Free/Reduced     Iota       Meals.Count or Direct     N       Certified.Count     S       0     1       35     1 | I E.R. Meals Count or<br>is. of Directly Cert<br>R. Meals Count of<br>Direct Cert. Count<br>89<br>548<br>711                     | No. Usecito<br>Determine % of<br>Meals Paid by USDA<br>89<br>548<br>711. | 5.Exxetly(1.5)<br>100.00<br>70.08<br>86.08 | 5: Foresty (1.5)<br>100.00<br>70.08<br>86.08 |
|               | Is District Ranking walk<br>Eligible Attandance At<br>School Grade Com<br>Scan Eligible<br>0111 Acade<br>0111 Acade<br>0111 Acade<br>0112 NO<br>1050 High<br>9-12 NO<br>0106 - 30<br>K-5 NO<br>2050 Elementar                                                                                                    | ng 1.6 Multiplier? Nass Worksheet Danity Science Total Encolment V.Octon Total Encolment V.Octon Ty School Ty School Ty School Ty School        | Pre-K-Encolment Intel Encolment<br>Ministrick<br>State if the<br>school is<br>participatine<br>in CEP | ti Iotal Free Reduced Meabs<br>Count or Number of Directly<br>Certified Students<br>89<br>6<br>546<br>19<br>746               | PK.Free/Reduced     Iota       Meals Count or Direct     N       Certified Count     S       0     1       35     1 | I E.R. Meals Count or<br>a. et Directly Cert<br>Sucherts Mouse PK<br>IR Meals Count of<br>Direct Cert. Count<br>89<br>548<br>711 | No. Usecito<br>Determine % of<br>Meals Paid by USDA<br>89<br>548<br>711. | 5.Exerty(1.5)<br>100.00<br>70.08<br>86.08  | 3x Poverty (13)<br>100.00<br>70.08<br>86.08  |

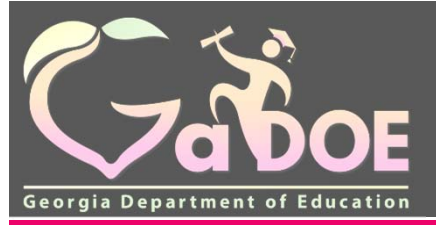

# Data Collections Indirect Cost Worksheet

| ant al Edus atian                | Set You have (2) new messoon.                                                                                                    |                                                                                             | HelpDticket   Online Docum                  |
|----------------------------------|----------------------------------------------------------------------------------------------------|---------------------------------------------------------------------------------------------|---------------------------------------------|
| ation                            | St.Consolidated Application                                                                                                    |                                                                                             |                                             |
|                                  | Total Budgeted Funds for this Fiscal Year :<br>Title I SWP/TA Plans Set Asides Other Funds School All                                                                                                    | \$1,121,250.00 Unallocated Funds :<br>ocations Eligible Attendance Areas Data Collection    | \$0.00                                      |
| an Þ<br>Þ                        | Select Data Collection Form                                                                                                    | •                                                                                           | P                                           |
|                                  | Galculation of Indirect Costs                                                                                                    |                                                                                             |                                             |
| ittes<br>ittes<br>ittes<br>ittes | Remember:         1. Equipment purchases must be deducted before applying the indirect         2. The indirect costs must be removed from the balance before the indirect         3. Your District must have a state approved indirect cost rate.         The following is an example of how indirect costs are calculated.         Grant Amount.         Equipment Purchases under Object Codes 730 and 734:         State Approved Indirect cost Rate for Your District:         \$10,000.00 - \$1,500.00 = \$8,500.00 (subtract equipment purchases)         \$8,500.00 / (1 + .0216) = \$8,320.28 (pull out indirect costs)         \$179 (round-down to nearest dollar) | t cost rate.<br>irrect rate can be applied (this prevents p<br>Indirect Cost Rat<br>the LEA | ed<br>e for<br>\$10,000<br>\$1,500<br>2.16% |
|                                  | 1. Current FY Allocation:                                                                                                    |                                                                                             | \$1,038,700.00                              |
|                                  | 2. Additional Allocation:                                                                                                    |                                                                                             | \$0.00                                      |
|                                  | 3. Carry Over from previous IFY:                                                                                                    |                                                                                             | \$54,386.00                                 |
|                                  | 4. Total Title I Funds (Section I of Con App):                                                                                                    |                                                                                             | \$1,093,086.00                              |
|                                  | 5. Enter cost of equipment purchase (Object Codes 730, 734):                                                                                                    |                                                                                             |                                             |
|                                  | 6. Difference of Step 4 and Step 5                                                                                                    |                                                                                             | \$1,093,086.00                              |
|                                  | 7. Get your approved current indirect Cost Rate from your business office.                                                                                                    |                                                                                             |                                             |

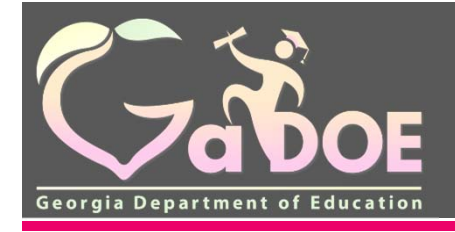

# **Budget Tab**

July 2018

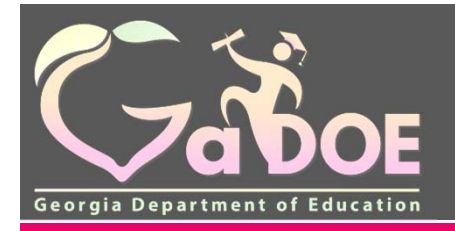

## Budget

| 3                       |                 |                     |           |                   |                 |                     |                              |                         | -         |            |           |               |             |                    | _          |
|-------------------------|-----------------|---------------------|-----------|-------------------|-----------------|---------------------|------------------------------|-------------------------|-----------|------------|-----------|---------------|-------------|--------------------|------------|
| 7a DOE                  | and the base of | 1                   |           |                   |                 |                     |                              |                         |           |            |           | 1             | Velcom      | ₀ to MyG           | aD         |
| Department of Resortion | BURNNER         | et os a resaltrista |           |                   |                 |                     |                              |                         |           |            |           |               | D           | DR. LUSION I SANNA | C DOCIMINE |
| Navigation              | St Consol       | idated Applic       | ation     |                   |                 |                     |                              |                         |           |            |           |               |             |                    |            |
|                         | Budget          |                     |           |                   |                 |                     |                              |                         |           |            |           |               |             | Application        | > Progra   |
| t                       | District Nam    | ne :                | Cou       | ntv               |                 |                     |                              | District Code :         | 608       |            |           |               |             |                    |            |
| 1                       | Fiscal Year :   | : 20                | 18        |                   |                 |                     |                              | Program :               | Tide I-A  | , Improvin | g The Aca | idemic Achiev | ement - Ame | endment No. 1      |            |
| stration                | Status :        | Aç                  | proved (I | Date: 01/30/2018  | 15:33:29)       |                     |                              | Superintendent Sign off | 01/29/2   | 018 11:32  | 44        |               |             |                    |            |
| tion Þ                  | Program         | Information   B     | Budget    | Audit Trail       | Assurances      | Programs            |                              | SARA .                  |           |            |           |               |             |                    |            |
| P                       |                 |                     |           |                   |                 |                     |                              |                         |           |            |           |               |             |                    | Pris       |
| Help                    |                 |                     |           | Table 1.4         | Income The P    | andonia Ashin amini |                              |                         |           |            |           |               |             |                    |            |
|                         | Current FY      | Allocation :        |           | DE HA             | improving the A | cauemic woneveneri  | \$3 058 715 00               |                         |           |            |           |               |             |                    |            |
| Marie Wiseman           | Additional A    | Allocation :        |           |                   |                 |                     | \$0.00                       |                         |           |            |           |               |             |                    |            |
| it Information          | Carry Over :    |                     |           |                   |                 |                     | \$445,726.00                 |                         |           |            |           |               |             |                    |            |
| Pavontes .              | Total Grant.    | Award :             |           |                   |                 |                     | \$3,504,441.00               |                         |           |            |           |               |             |                    |            |
| 105.85                  | Transfer Am     | nount :             |           |                   |                 |                     | \$0.00                       |                         |           |            |           |               |             |                    |            |
| vigation                | Total Amour     | nt to be Budgeted   | •         |                   |                 |                     | \$3,504,441.00               | Not Budge               | ted Punds | ÷.         |           |               |             | Chow All I         | 50.0       |
|                         | Eiscal Year     | From Program        |           |                   | S               | chool To Sub-Grant  | To Program                   |                         | Eurction  | Object     | Units     | Price         | Amount      | Description        |            |
|                         | 2018            | Title I.A. Improvir | ng The Ad | cademic Achieve   | ment            |                     | Tide I.A. Improving The Ac   | ademic Achievement      | 1000      | 110        | 1         | \$558,749     | \$558,749   | Ø                  |            |
|                         | 2018            | Title I-A, Improvir | ng The Ad | cademic Achieve   | ment            |                     | Title I.A. Improving The Ac  | ademic Achievement      | 1000      | 113        | 1         | \$693         | \$693       | G                  |            |
|                         | 2018            | Title I-A, Improvin | ng The Ad | cademic Achieve   | ment            |                     | Title I.A. Improving The Ac  | ademic Achievement      | 1000      | 140        | 1         | \$78,266      | \$78,265    | C                  |            |
|                         | 2018            | Title I.A. Improve  | ng The Aa | cademic Achieve   | ment            |                     | Title I.A. Improving The Act | ademic Achievement      | 1000      | 199        | 1         | \$11,302      | \$11,302    | C                  |            |
|                         | 2018            | Title I-A, Improvir | ng The Ad | cademic Achieve   | ment            |                     | Title I.A. Improving The Ac  | ademic Achievement      | 1000      | 199        | 1         | \$18,376      | \$18,376    | C                  |            |
|                         | 2018            | Title I-A, Improvin | ng The Ad | cademic Achieve   | ment            |                     | Title I.A. Improving The Aci | ademic Achievement      | 1000      | 199        | 1         | \$112,000     | \$112,000   | 0                  |            |
|                         | 2018            | Title LA. Improvie  | na The Ar | ademic Arhieve    | ment            |                     | Title LA. Improving The Ac   | ademic Achievement      | 1000      | 210        | 1         | \$160,200     | \$160 200   | A                  |            |
|                         | 2018            | Title LA Improvi    | on The Ar | radamic Achieve   | ment            |                     | Title LA Improving The Ac    | ademic Achievement      | 1000      | 220        |           | \$46,282      | \$49.262    | 0                  |            |
|                         | 2019            | Tria LA Imposi      | on The Ar | radamic Arhieve   | mani            |                     | Title LA Improving The Ac    | adamic Antriavament     | 1000      | 220        |           | \$55          | \$55        | 0                  |            |
|                         | 2010            | THe LA Improve      | as The As | endamis telejante | N. J. M.        |                     | Title LA Japanetics The Act  | Mamin Anhiacanan        | 1000      | 220        |           | \$1.604       | \$1 504     | 0                  |            |
|                         | 4010            | nee ive, improve    | ng the Ad | AND THE ACTIVE    | HINDING .       |                     | the LA, improving The Ac     | evenin, Auneveniens     | 1999      | 220        |           | 91,901        | 91,201      | 0                  |            |
|                         | 2018            | Title I-A, Improvir | ng The Ac | cademic Achieve   | ment            |                     | Title I.A. Improving The Aci | ademic Achievement      | 1000      | 230        | 1         | \$105,742     | \$105,742   | P                  |            |

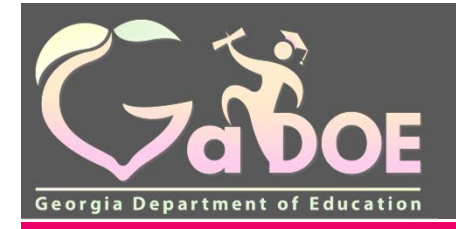

## Budget

|             | · · · · · · · · · · · · · · · · · · · |        |              |            | ·····    | -             |              |       |                    |
|-------------|---------------------------------------|--------|--------------|------------|----------|---------------|--------------|-------|--------------------|
| Budget Deta | 1                                     |        |              |            |          |               |              |       | Show ALL           |
| Fiscal Year | From Program                          | School | To Sub-Grant | To Program | Function | <b>Object</b> | <u>Units</u> | Price | Amount Description |
| 1           |                                       |        |              |            |          |               |              |       |                    |

| Budget Item  | Description                                                                                                    |
|--------------|----------------------------------------------------------------------------------------------------|
| Fiscal Year  | Shows the fiscal year of the budget you are viewing                                                                                                    |
| From Program | Shows the name of the program you are working in                                                                                                    |
| School       | The name of the school for the budget listed                                                                                                    |
| To Program   | If you are transferring from your budget to another, it will show in this column. The only programs Title I can transfer into are Schoolwide Consolidation of Funds and Fund 150 Consolidation of Funds. |
| Function     | Function Code from the Chart of Accounts                                                                                                    |
| Object       | Object code from the Chart of Accounts                                                                                                    |
| Units        | Number of Units. For Title I, all units are listed as "1". The number of items is listed in the description.                                                                                             |
| Price        | Amount per Unit                                                                                                    |
| Amount       | Calculated value based upon the number of units multiplied by the amount per unit.                                                                                                    |
| Description  | Line item description                                                                                                    |

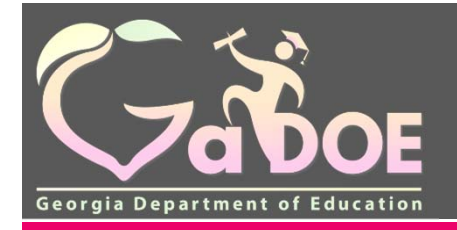

## Individual Program Sign-Off

| 💐 Consolidated Appli                                                                                                    | cation                            |                                            |                                                    |                         |                        |  |  |  |
|----------------------------------------------------------------------------------------------------|-----------------------------------|--------------------------------------------|----------------------------------------------------|-------------------------|------------------------|--|--|--|
| Program Informa                                                                                                    | tion                              |                                            |                                                    |                         | Application > Programs |  |  |  |
| District Name :                                                                                                    | County                            |                                            | District Code                                      | 729                     |                        |  |  |  |
| Fiscal Year: 2008                                                                                                    |                                   | Program : Title I Part A - Amendment No. 1 |                                                    |                         |                        |  |  |  |
| Status : New (Da                                                                                                    | te: Feb 21 2008 10:5              | 57AM)                                      | Superintende<br>Sign off date                      | ent<br>:                |                        |  |  |  |
| Program Info                                                                                                    | ormation                          | Budget                                     | Audit Trail                                        | Assurances              | Programs               |  |  |  |
| Allocations for this year<br>Additional Allocation :<br>Carryover from previou<br>Total Budgeted Funds for<br>Fiscal Year : | · (2008) :<br>s year :<br>or this | \$2,399,90<br>\$<br>\$420,41<br>\$2,820,31 | 08.00<br>60.00<br>10.00<br>18.00 Unallocated Funds | s: \$420,410.0          | 0                      |  |  |  |
| Fiscal Effort                                                                                                    | Set Asides                        | Other Funds                                | s School /                                         | Allocations             | Data Collection        |  |  |  |
| Grade span Group                                                                                                    | ing                               |                                            | Print   Save Sig                                   | nOff   Request Revision | Create Amendment       |  |  |  |

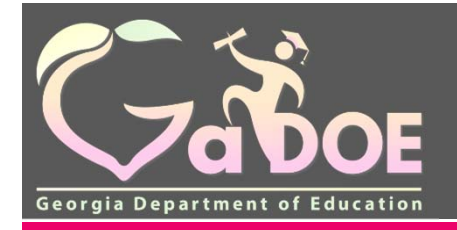

# **Budget Review**

 If all areas are acceptable during the budget review, then the Title I Program Specialist will sign off on the budget indicating approval. An email is automatically sent to Grants Accounting requesting approval of the program.

• Once Grants Accounting has approved the budget, funds are available through Georgia's Grants Accounting Online Report System (GAORS).

• If a revision request is needed, the Title I Program Specialist will provide detailed information indicating what is needed for revision, additions, deletions and/or clarifications in the Request for Revision Box inside the individual program.

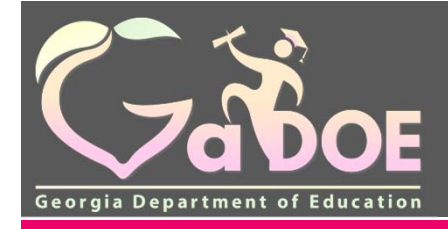

## **Budget Revisions**

- Once the requested revision is completed and the Superintendent signs off again, the budget will be reviewed again to ensure that all areas are addressed.
- The sign-off and revision requests create an audit trail of the approval process. Emails are automatically sent to the LEA (superintendent and Con App coordinator) once the budgets have been approved and/or a revision is requested.

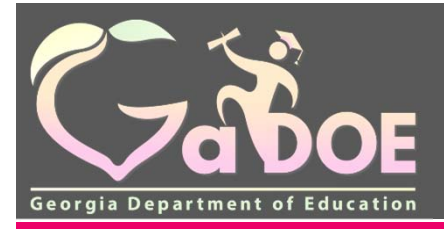

## **Creating Amendments**

| St Consolidate  | ed Application           |         |                                            |                           |                        |  |  |  |  |  |  |
|-----------------|--------------------------|---------|--------------------------------------------|---------------------------|------------------------|--|--|--|--|--|--|
| Budget          |                          |         |                                            |                           | Application > Programs |  |  |  |  |  |  |
| District Name : | County                   |         | District Code                              | : 729                     |                        |  |  |  |  |  |  |
| Fiscal Year :   | 2008                     |         | Program : Title I Part A - Amendment No. 1 |                           |                        |  |  |  |  |  |  |
| Status :        | New (Date: Feb 21 2008 1 | 0:57AM) | Superintendent<br>Sign off date :          |                           |                        |  |  |  |  |  |  |
| Pro             | ogram Information        | Budget  | Audit Trail                                | Assurances                | Programs               |  |  |  |  |  |  |
|                 |                          |         | Print 5                                    | Sign Off Request Revision | Create Amendment       |  |  |  |  |  |  |
| July 2018       |                          |         |                                            |                           | 53                     |  |  |  |  |  |  |

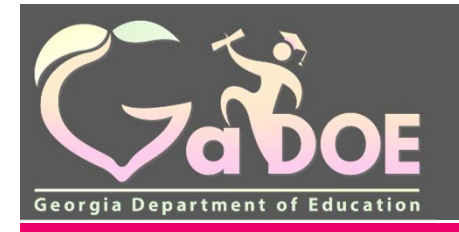

### **Program Status**

| Gaboe<br>Georgia Department of Education | You have (2) new messages.                                     |                                    |                      |                                                          |                             | Welcome to MyGaDO |
|------------------------------------------|----------------------------------------------------------------|------------------------------------|----------------------|----------------------------------------------------------|-----------------------------|-------------------|
| or Site Navigation                       | Stansolidated Application                                      |                                    |                      |                                                          |                             |                   |
| Home<br>Logout                           | Program Status District Name : Bartow County Event Manuel 2010 |                                    |                      | District Code :                                          | 608                         | Application       |
| Image: Administration       Application  | Programs Planning Prayer Cert                                  | fication Attachm                   | ents Audit Trail     |                                                          |                             | Print             |
| Reports 🕨                                | Title Programs                                                 |                                    |                      |                                                          |                             |                   |
| Online Help                              | Program                                                        | Applied As                         | Budget Status        | DC Status                                                | Program Type                |                   |
| Anne Marie Wiseman                       | Homeless Education<br>Homeless Education                       | Single District<br>Single District | Approved<br>Approved | Program Manager Signed Off<br>Program Manager Signed Off | Original<br>Amendment No. 1 | 1                 |
| Account Information                      | Title I-A, Improving The Academic Achieveme                    | nt Single District                 | Approved             | Program Manager Signed Off                               | Original                    |                   |
| Add to Favorites<br>Help - Dticket       | Title I-A, Improving The Academic Achieveme                    | nt Single District                 | Approved             | Program Manager Signed Off                               | Amendment No. 1             |                   |
|                                          | Title I-A, Neglected & Delinquent                              | Single District                    | New                  | Program Manager Signed Off                               | Original                    |                   |
| Hide Navigation 🥠                        | Title II-A, Advanced Placements Grants                         | Single District                    | Approved             | New                                                      | Original                    |                   |
|                                          | Title II-A, Improving Teacher Quality                          | Single District                    | Approved             | Program Manager Signed Off                               | Original                    |                   |
|                                          | Title II-A, Improving Teacher Quality                          | Single District                    | Approved             | New                                                      | Amendment No. 1             |                   |
|                                          | Title II-A, Improving Teacher Quality                          | Single District                    | Approved             | New                                                      | Amendment No. 2             |                   |
|                                          | Title IV-B, 21st Century Community Learning                    | Single District                    | New                  | New                                                      | Original                    |                   |

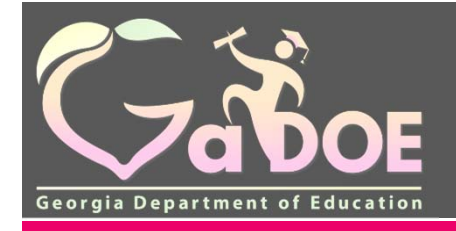

# Roles of the Workflow

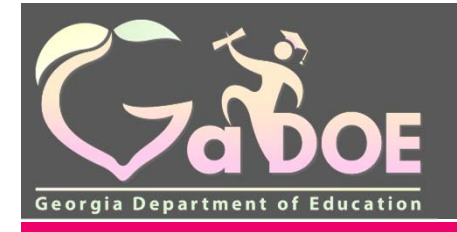

| Role                                       | Access                                                                                                    |
|--------------------------------------------|----------------------------------------------------------------------------------------------------|
| LEA Consolidated Application Coordinator   | <b>Full edit rights to the application</b> . This role is<br>automatically applied to the Consolidated Application<br>Coordinator identified within the GaDOE portal. |
| Superintendent                             | Read-only access to the application, but has final sign-off for the District.                                                                                         |
| State Consolidated Application Coordinator | Read-only access to the application, compiles all approvals and<br>requests for revision at the state level and recommends approval<br>or request for revision.       |
| State GrantsAccounting                     | Read-only access to the application, but has final sign-off to approve the budget at the State level.                                                                 |

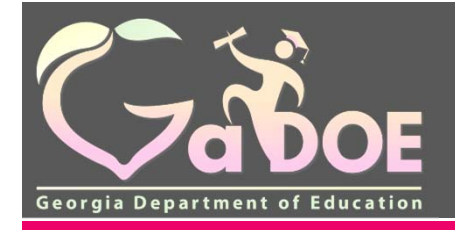

# **Running Reports**

July 2018

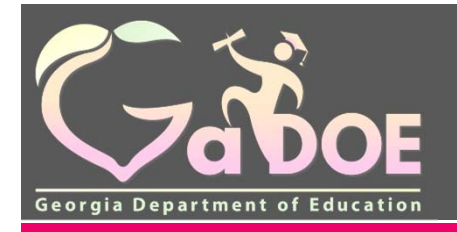

### **Run Reports to Obtain Data**

Five reports are available within the LEA Con App

- 1. Application Summary
- 2. Program Summary
- 3. Budget Summary
- 4. Budget Transferability
- 5. Unbudgeted Funds

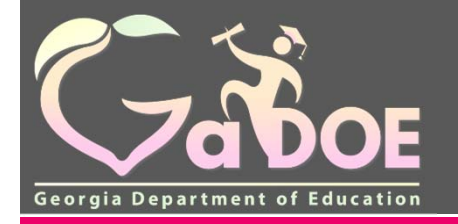

### **Run Reports Tab**

|                                 | Dearth Districts                                     | 5 H N O F Q K S |                                                       |
|---------------------------------|------------------------------------------------------|-----------------|-------------------------------------------------------|
| (- A                            |                                                      |                 | MyGaDOE                                               |
|                                 | en e las here (2) presentations                      |                 |                                                       |
| Longs Personal of Education     |                                                      |                 | LINK CONTRACTOR A CONTRACTOR CONTRACTOR               |
| Sibe Navigation                 | Cathors I B                                          | A Mar Execution | Ciertoni (B)                                          |
| Home                            | E servite E servite                                  | - HELANDER      | Education                                             |
| Logout.                         | New (8) Seved (8) Submitted (8) Approved (8) Reports | No Favorites    |                                                       |
| Title I                         | No new surveys available                             |                 | • Hore                                                |
| SLDS Support with<br>NO Pt1     | *time                                                |                 |                                                       |
| Consolidated 1                  | Administration P                                     | -               |                                                       |
| Free and Reduced                | Application P                                        |                 |                                                       |
| Lunch                           | Online Help                                          |                 |                                                       |
| View Documents                  | Reports Parameter Tab                                |                 |                                                       |
| Facility and School<br>Registry | Kepons Iab                                           |                 |                                                       |
| GAORS                           | Special Ed Excess                                    |                 |                                                       |
| Monitoring P                    | Cost                                                 |                 |                                                       |
| Grants Application              | Title MOE                                            |                 |                                                       |
| EOPA Reports                    | Special Ed MOE                                       |                 |                                                       |
| Title I Comparability P         |                                                      |                 |                                                       |
| FLP Student Data<br>Collection  |                                                      |                 |                                                       |
| GLIP State<br>Administration    |                                                      |                 |                                                       |
| Anne Marie Wiseman              |                                                      |                 |                                                       |
| Account Information             |                                                      |                 |                                                       |
| Add to Favorites                |                                                      |                 |                                                       |
| Help - Oticket                  |                                                      |                 |                                                       |
| side Navipation 📲               |                                                      |                 |                                                       |
| Prinace.Pathor 1 Dates          | Lof Line   Site Resultaments   Feedback              |                 | Copyright @ 2003-2009 Georgia Department of Education |
|                                 |                                                      |                 |                                                       |
|                                 |                                                      |                 |                                                       |

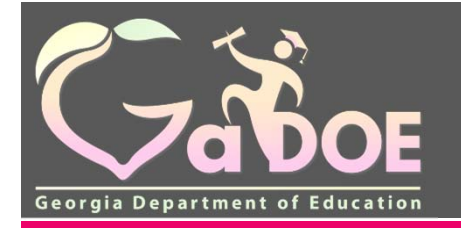

### **Run Reports Tab**

|                                                                                  | are a Tim base (2) new messager. |                                                                                                    | Welcome to  | MyGaDO |
|----------------------------------------------------------------------------------|----------------------------------|----------------------------------------------------------------------------------------------------|-------------|--------|
| iavigation S                                                                     | Consolidated Application         |                                                                                                    |             |        |
|                                                                                  | Reports                          |                                                                                                    |             | Appeca |
| Arabon b<br>Ion b<br>Help<br>Harle Wiseman<br>Enformation<br>Record es<br>Ricket | Report Category View Report      | Budget Reports     CTAE Programs Reports     Exceptional Students Reports     Miscellaneous Reports     State Grant Reports     Tide Programs Reports | Report Name |        |

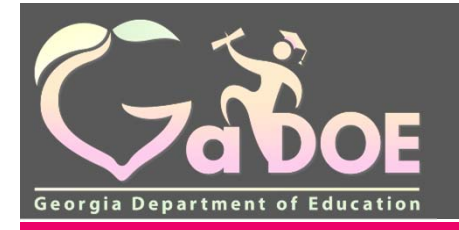

### **Run Reports Tab**

| Gabor                                                                                              |                                                                                                    | Welcome to MyGaDOI                    |
|----------------------------------------------------------------------------------------------------|----------------------------------------------------------------------------------------------------|---------------------------------------|
| Server Separate at Marries                                                                         | Se fins have (2) new messages.                                                                                                    | Helo - Oticket   Online Documentation |
| G Site Navigation                                                                                  | St Consolidated Application                                                                                                    |                                       |
| Home                                                                                               | Reports                                                                                                    | Application                           |
| Administration                                                                                     | Report Category     Budget Reports     Report Name     Budget Export to Excel       Fiscal Year     2018 *     -     -       System     County *     -     -       Program     Title 1-A, Improving The Academic Achievement - Amendment No. 1 *     - | T                                     |
| Anne Marie Wiseman<br>Account Information<br>Add to Favorites<br>Help - Dticket<br>Hide Navigation | View Report                                                                                                    |                                       |

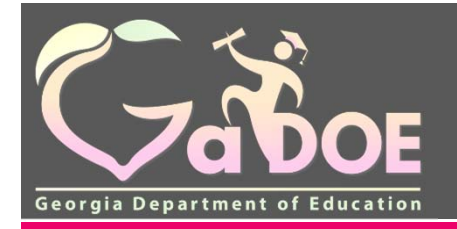

# **Printing Budget Reports**

Printing Through Reports:

- 1. Choose Miscellaneous Reports
- 2. Program Summary Report
- 3. Fiscal year
- 4. Program Title I, Part A
- 5. Click Review Report to print the Program Summary Report

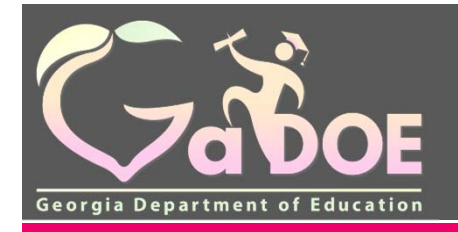

# How to Run A Budget Report

This allows you to sort by school and gives you the ability to verify that each school allocation matches the amount in the budget.

- 1. Con App
- 2. Reports
- 3. Report
- 4. Report Category Budget Report
- 5. Report Name Budget Report to Excel
- 6. Select Fiscal Year
- 7. Select Program: Title I-A (Original or Amendment
- 8. View Report (will generate an Excel formatted budget)

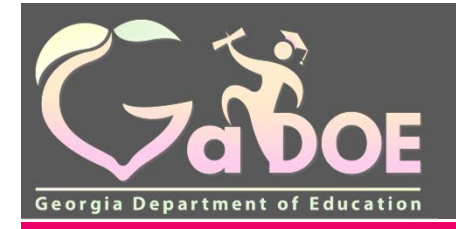

### **Additional Tabs - Monitoring**

|                                 | Search Districts 0-9 A B C D E F G H I J K L M N O P Q R S T                                              | U V W X Y Z                                         |
|---------------------------------|----------------------------------------------------------------------------------------------------|-----------------------------------------------------|
|                                 |                                                                                                    | Welcome to MyGaDOE                                  |
| Georgia Department of Education | You have (2) new messages.                                                                                | <u>Help - Dticket</u>   <u>Online Documentation</u> |
| o Site Navigation               |                                                                                                    | ontions                                             |
| Home                            |                                                                                                    |                                                     |
| Logout                          | New (0)         Saved (0)         Submitted (0)         Approved (0)         Reports         No Favorites |                                                     |
| 📶 Title I                       | No new surveys available                                                                                  | ♦ <u>More</u>                                       |
| SLDS Support with NO PII        | ◆ <u>More</u>                                                                                             | )                                                   |
| Consolidated Application        |                                                                                                    |                                                     |
| Free and Reduced<br>Lunch       |                                                                                                    |                                                     |
| View Documents                  |                                                                                                    |                                                     |
| Facility and School Registry    |                                                                                                    |                                                     |
| GAORS                           |                                                                                                    |                                                     |
| Monitoring                      |                                                                                                    |                                                     |
| Grants Application              |                                                                                                    |                                                     |
| EOPA Reports                    |                                                                                                    |                                                     |
| Title I Comparability 🕨         |                                                                                                    |                                                     |
| FLP Student Data<br>Collection  |                                                                                                    |                                                     |
| CLIP State<br>Administration    |                                                                                                    |                                                     |
| 💄 Anne Marie Wiseman            |                                                                                                    |                                                     |
| Account Information             |                                                                                                    |                                                     |
| Add to Favorites                |                                                                                                    |                                                     |
| Help - Dticket                  |                                                                                                    |                                                     |

Hide Navigation 🌗

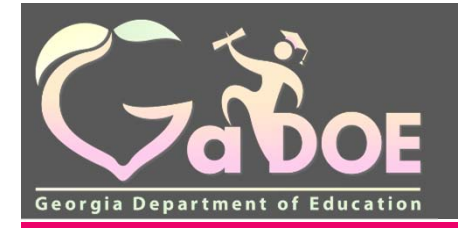

### Additional Tabs - Title I Comparability

| <b>~</b> <>                     | Search Districts 0-9 A B C D E F G H I J K L        | L M N O P Q R S T U V W X Y Z         |
|---------------------------------|-----------------------------------------------------|---------------------------------------|
| Zabor                           |                                                     | Welcome to MyGaDOE                    |
| Georgia Department of Education | You have (2) new messages.                          | Help - Dticket   Online Documentation |
| Site Navigation                 |                                                     |                                       |
| Home                            | Surveys                                             | My Favorites                          |
| Logout                          | Now (0) Swad (0) Submitted (0) Approved (0) Benefit |                                       |
|                                 |                                                     | No Favorites                          |
|                                 | No new surveys available                            | ♦ More                                |
| SLDS Support with<br>NO PII     | ♦ More                                              |                                       |
| Consolidated Application        |                                                     |                                       |
| Free and Reduced<br>Lunch       |                                                     |                                       |
| View Documents                  |                                                     |                                       |
| Facility and School Registry    |                                                     |                                       |
| GAORS                           |                                                     |                                       |
| Monitoring                      |                                                     |                                       |
| Message Center                  |                                                     |                                       |
| Grants Application              |                                                     |                                       |
| Title I Comporability           |                                                     |                                       |
| FLD Chudent Date                |                                                     |                                       |
| Collection                      |                                                     |                                       |
| CLIP State<br>Administration    |                                                     |                                       |
|                                 |                                                     |                                       |
| 👗 Anne Marie Wiseman            |                                                     |                                       |
| Account Information             |                                                     |                                       |
| Add to Favorites                |                                                     |                                       |
| Help - Dticket                  |                                                     |                                       |

Hide Navigation 🌗

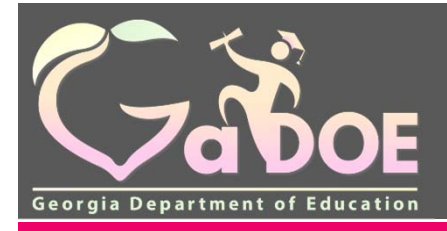

# What is A Resource Allocation Methodology Plan (RAM/P)

- A Resource Allocation Methodology/Plan (RAM/P) is an individualized and a locally developed document that explains how an LEA plans to equitably allocate its State and Local funds to operate all the schools in the district. For practicality only expenditures that directly affect instructional practices in a school will be considered.
- <u>No federal funds will be included in these calculations in order to</u> allow the LEA to demonstrate that it is meeting all supplement not supplant regulations in regards to dispensing federal funds.

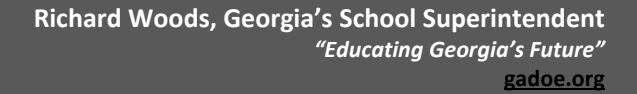

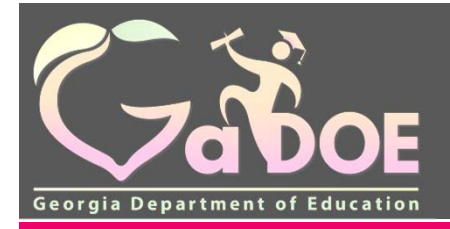

# Resource Allocation Methodology Plan ( RAM/P)

- Must be attached to the Consolidated Application by July 1, 2018 (or as soon as possible)
- Please refer to the samples and more detailed explanation at : <u>http://www.gadoe.org/School-Improvement/Federal-Programs/title-i/Documents/Title%20I,%20Part%20A/FY18/The%20Answer%20to%20Title%20I%20Supplement%20not%20Suppla nt%202017%20Conference.pdf
  </u>

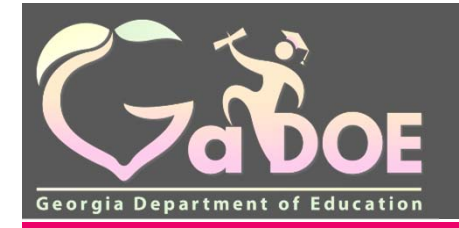

### **Additional Tabs – Help-Dticket**

| <u>~</u> ~>                     |        | Searc   | h Districts  | 0-9              | A      | В | C D      | ) E    | F | G      | Н       | I | з к        | L     | М        | I N         | 1 0       | Р | Q | R | s | т | u v  | w               | x                         | Y              | z        |
|---------------------------------|--------|---------|--------------|------------------|--------|---|----------|--------|---|--------|---------|---|------------|-------|----------|-------------|-----------|---|---|---|---|---|------|-----------------|---------------------------|----------------|----------|
| (Jaho                           | )E     |         |              |                  |        |   |          |        |   |        |         |   |            |       |          |             |           |   |   |   |   |   | Weld | ome to          | My                        | GaDO           | Ε        |
| Georgia Department of Edu       | cation | Nou You | have (2) new | <u>messages.</u> |        |   |          |        |   |        |         |   |            |       |          |             |           |   |   |   |   |   |      | <u>Help - D</u> | <u>ticket</u>   <u>On</u> | ine Documentat | ion      |
| 🍵 Site Navigation               |        |         |              |                  |        |   |          |        |   |        |         |   |            |       | <u> </u> |             |           |   |   |   |   |   |      |                 |                           |                |          |
| Home                            |        |         | Surveys      |                  |        |   |          |        |   |        |         |   | options    | s   🖻 | 1        | Y My I      | Favorites |   |   |   |   |   |      |                 | 1                         | options        | 3        |
| Logout                          |        | N       | ew (0)       | Save             | ed (0) |   | Submitte | ed (0) |   | Approv | /ed (0) |   | Reports    | ;     | N        | lo Favorite | es        |   |   |   |   |   |      |                 |                           |                |          |
| 📶 Title I                       |        | No n    | ew surveys   | available        |        |   |          |        |   |        |         |   |            |       | -        |             |           |   |   |   |   |   |      |                 |                           | ♦ <u>Mor</u> e | <u>e</u> |
| SLDS Support with<br>NO PII     |        |         |              |                  |        |   |          |        |   |        |         |   | <b>•</b> ] | More  |          |             |           |   |   |   |   |   |      |                 |                           |                |          |
| Consolidated<br>Application     | ▶      |         |              |                  |        |   |          |        |   |        |         |   |            |       |          |             |           |   |   |   |   |   |      |                 |                           |                |          |
| Free and Reduced<br>Lunch       |        |         |              |                  |        |   |          |        |   |        |         |   |            |       |          |             |           |   |   |   |   |   |      |                 |                           |                |          |
| View Documents                  |        |         |              |                  |        |   |          |        |   |        |         |   |            |       |          |             |           |   |   |   |   |   |      |                 |                           |                |          |
| Facility and School<br>Registry | ▶      |         |              |                  |        |   |          |        |   |        |         |   |            |       |          |             |           |   |   |   |   |   |      |                 |                           |                |          |
| GAORS                           |        |         |              |                  |        |   |          |        |   |        |         |   |            |       |          |             |           |   |   |   |   |   |      |                 |                           |                |          |
| Monitoring                      | Þ      |         |              |                  |        |   |          |        |   |        |         |   |            |       |          |             |           |   |   |   |   |   |      |                 |                           |                |          |
| Message Center                  |        |         |              |                  |        |   |          |        |   |        |         |   |            |       |          |             |           |   |   |   |   |   |      |                 |                           |                |          |
| Grants Application              | Þ      |         |              |                  |        |   |          |        |   |        |         |   |            |       |          |             |           |   |   |   |   |   |      |                 |                           |                |          |
| EOPA Reports                    |        |         |              |                  |        |   |          |        |   |        |         |   |            |       |          |             |           |   |   |   |   |   |      |                 |                           |                |          |
| Title I Comparability           | Þ      |         |              |                  |        |   |          |        |   |        |         |   |            |       |          |             |           |   |   |   |   |   |      |                 |                           |                |          |
| FLP Student Data<br>Collection  |        |         |              |                  |        |   |          |        |   |        |         |   |            |       |          |             |           |   |   |   |   |   |      |                 |                           |                |          |
| CLIP State<br>Administration    |        |         |              |                  |        |   |          |        |   |        |         |   |            |       |          |             |           |   |   |   |   |   |      |                 |                           |                |          |
|                                 |        |         |              |                  |        |   |          |        |   |        |         |   |            |       |          |             |           |   |   |   |   |   |      |                 |                           |                |          |
| 💄 Anne Marie Wisema             | an     |         |              |                  |        |   |          |        |   |        |         |   |            |       |          |             |           |   |   |   |   |   |      |                 |                           |                |          |
| Account Information             |        |         |              |                  |        |   |          |        |   |        |         |   |            |       |          |             |           |   |   |   |   |   |      |                 |                           |                |          |
|                                 |        |         |              |                  |        |   |          |        |   |        |         |   |            |       |          |             |           |   |   |   |   |   |      |                 |                           |                |          |
| Help - Dticket                  |        |         |              |                  |        |   |          |        |   |        |         |   |            |       |          |             |           |   |   |   |   |   |      |                 |                           |                |          |

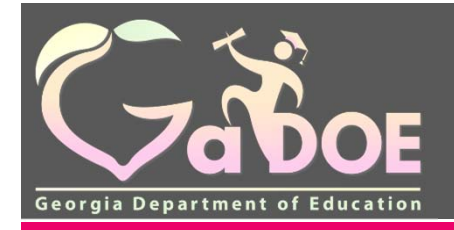

# Top Technical Issues for Title I Directors

- Are you provisioned to work in the portal? Check with your local IT employee to determine if you have rights to work in the portal. If you do not, your IT person should submit a request to Ken Banter, Title I Program Manager.
- 2. Can't Sign Off on CLIP or budget Is it in your Access Role – Check the Audit Trail to see
  - which role has access.
- 3. Can't Sign Off on Budget

Is it in your Access Role – Check the Audit Trail to see which role has access.

July 018

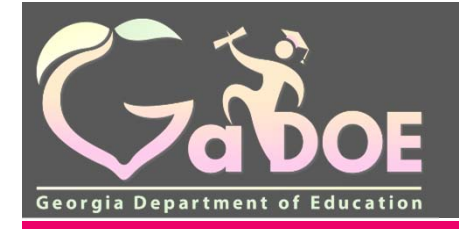

## Top Technical Issues for Title I Directors

4. The LEA can't create an amendment You cannot create an amendment unless the budget is with the Title I Director. If the Title I Director and Superintendent signed off it is with the Area Specialist and you cannot create an amendment.

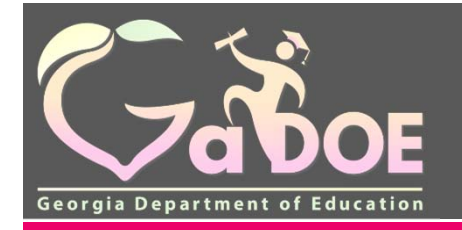

# Top Technical Issues for Title I Directors

- 5. Can't work in Budgets it will not let you add or revise information? Are you in compatibility mode?
- Can't Sign Off on Data Collections because it is grayed out Is it in your Access Role – Check the Audit Trail to see which role has access.
- You receive a server error message You may not be provisioned; check with the Security Officer in your district prior to submitting a dticket.

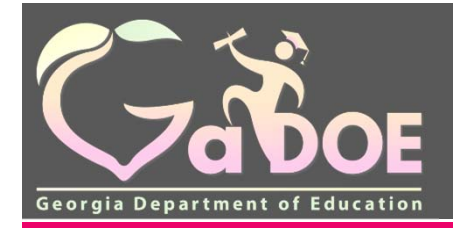

# **Trouble Shooting in the Con App**

- 1. Clear Browsing History.
  - Go to Tools, Internet Options, and Delete
- 2. Close out Internet and reboot computer.
- 3. Con App doesn't always work properly with Internet Explorer, Firefox, Chrome or Apple computers.
- 4. You may have to use the **compatibility mode** under tools.
- 5. Contact the Help Desk / D-ticket dticket@doe.k12.ga.us.
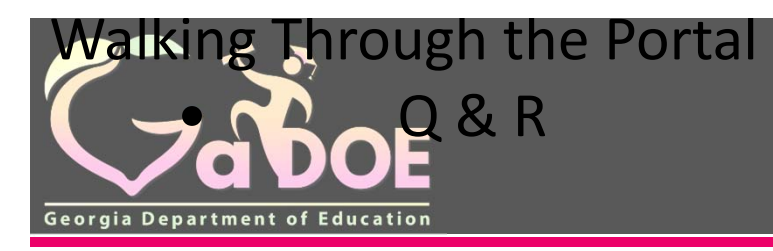

#### from Log-in to Submission

Richard Woods, Georgia's School Superintendent "Educating Georgia's Future" gadoe.org

## Ready, Set, Go

- Walking Through the Portal from Log-in to Submission
- Q&A

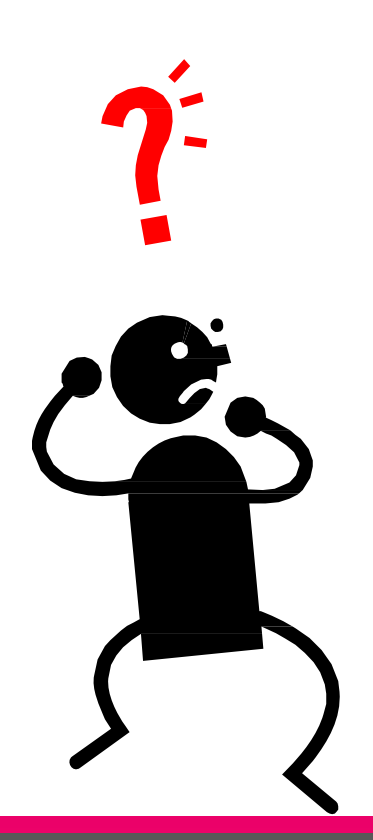

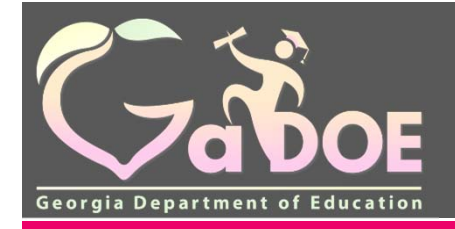

### Title I, Part A Program Specialist Contact Information

| Area    | Name                | Office Telephone | Emai<br>I                    |
|---------|---------------------|------------------|------------------------------|
| Metro 1 | Robyn Planchard     | (404) 985-3808   | rplanchard@doe.k12.ga.us     |
| Metro 3 | Sherri Minshew      | (770) 324-1965   | sminshew@doe.k12.ga.us       |
| NW 2    | TBD                 |                  |                              |
| NW 1    | Anne Marie Wiseman  | (678) 986-0435   | amwiseman@doe.k12.ga.us      |
| SW 1    | Kim Ezekiel         | (229) 848-5917   | kezekiel@doe.k12.ga.us       |
| NE 2    | Grace McElveen      | (912) 334-0802   | gmcelveen@doe.k12.ga.us      |
| SE 1    | JaBra Harden Fuller | (229) 563-6269   | <u>Jharden@doe.k12.ga.us</u> |

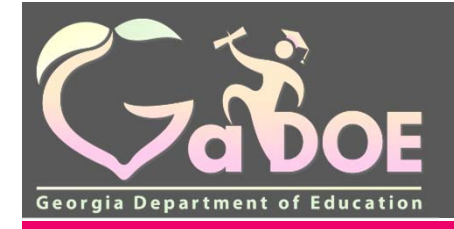

### Title I, Part A Program Specialist Contact Information

| Area    | Name                   | Office Telephone | Emai<br>I                     |
|---------|------------------------|------------------|-------------------------------|
| SE 2    | Marijo Pitts-Sheffield | (912) 269-1216   | mpitts@doe.k12.ga.us          |
| NE 3    | Kathy Pruett           | (706) 540-8959   | kpruett@doe.k12.ga.us         |
| SE3     | Elaine Dawsey          | (478) 971-0114   | edawsey@doe.k12.ga.us         |
| Metro 2 | Olufunke Osunkoya      | (678) 704-3557   | oosunkoya@doe.k12.ga.us       |
| SW 2    | Bobby Trawick          | (229) 246-1976   | <u>btrawick@doe.k12.ga.us</u> |
| NW 3    | Clarice Howard         | (470) 230-1533   | choward@doe.k12.ga.us         |
| NE 1    | Tammy Wilkes           | (478) 237-2873   | twilkes@doe.k12.ga.us         |

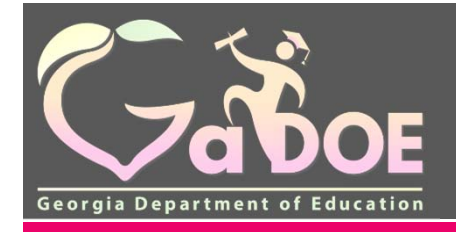

Richard Woods, Georgia's School Superintendent "Educating Georgia's Future" gadoe.org

# Fundamentals of the Consolidated Application

#### State Charter Schools Commission LEA Reporting Training July 17, 2018